# Adventuri

www.adventuriq.com

Manual de Usuario del Gamifier

 $\bigcirc$ 

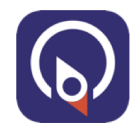

#### Qué es AdventuriQ?

Es una plataforma tecnològica de Gamificación donde se crean Aventuras usando mecánicas y componentes de juego, y se despliega en los móviles de los participantes / jugadores.

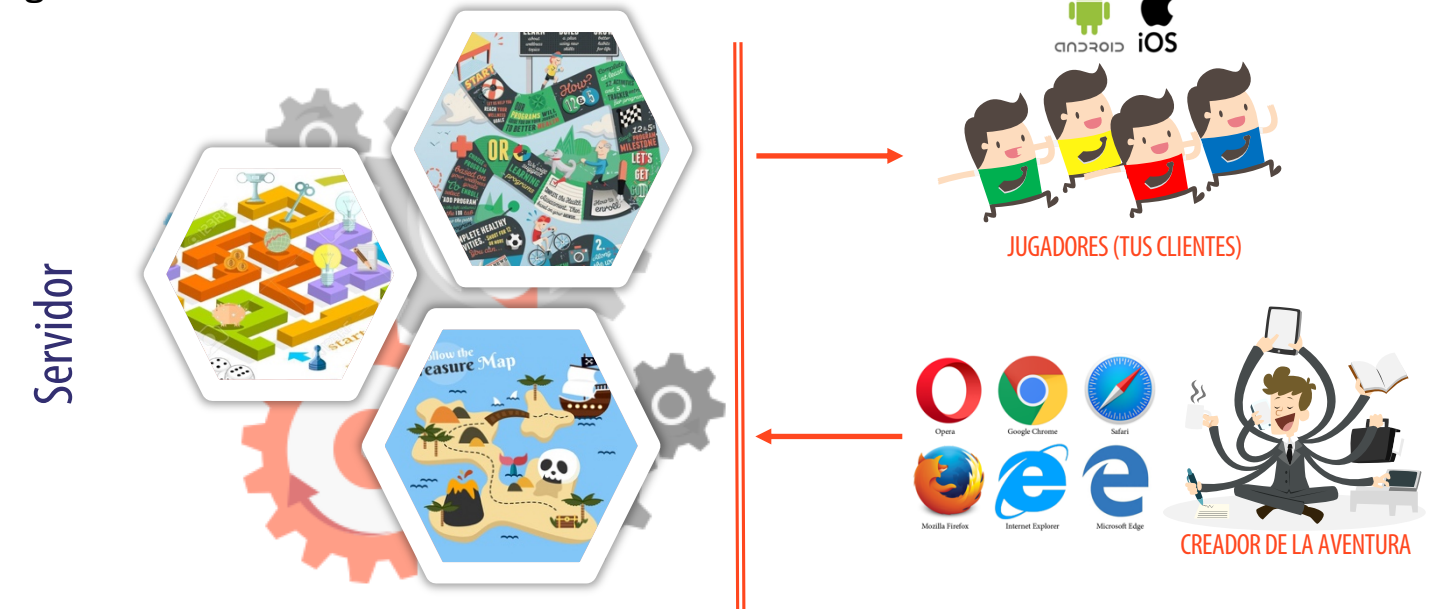

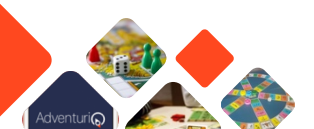

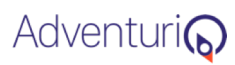

# Pre-evento (Edición)

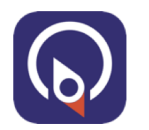

### ¿Qué contiene AdventuriQ?

#### App web ("Gamifier")

#### App móvil nativa (iOS y Android)

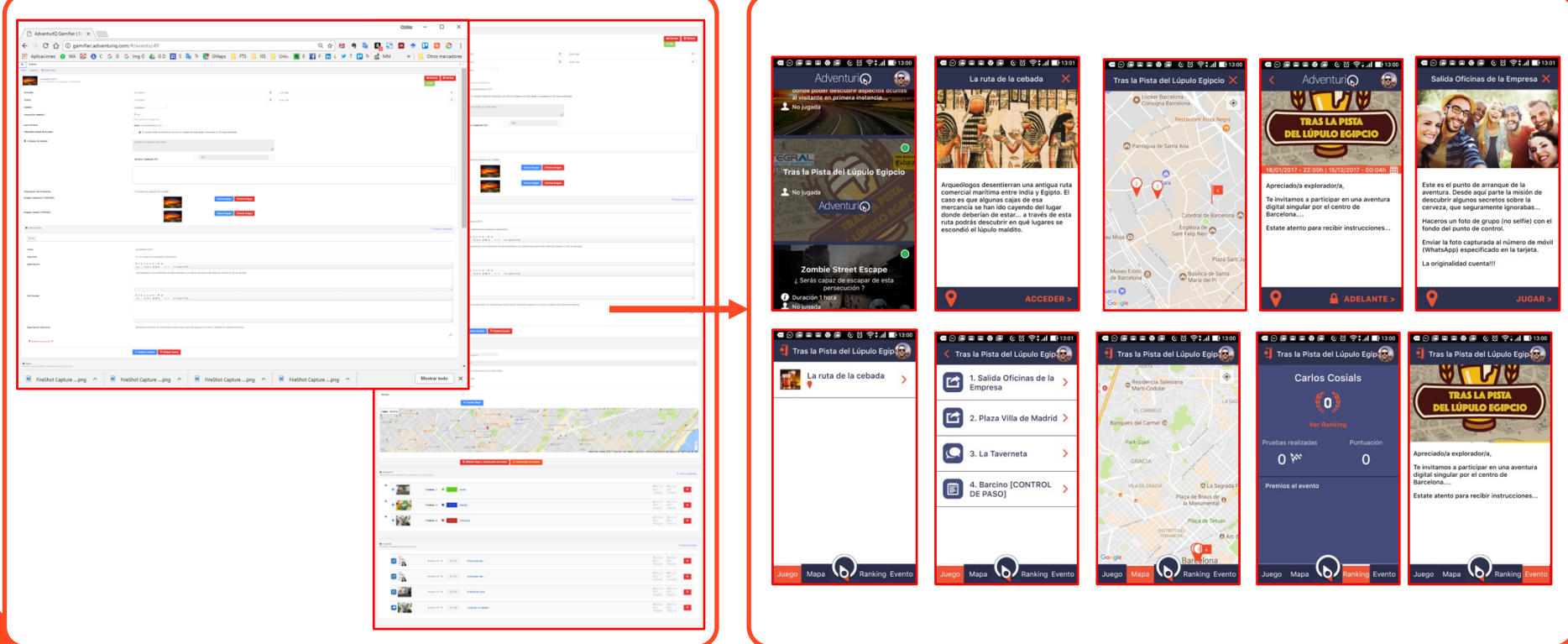

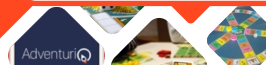

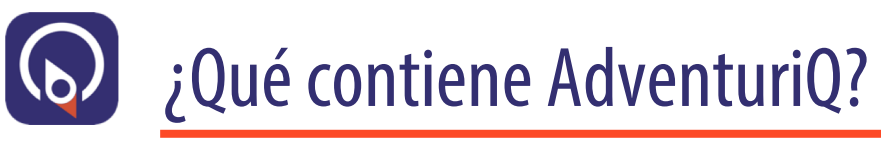

Adventuri

- Las Aventuras tienen Misiones que contienen Retos a superar.
- Una vez superado un Reto se pueden dar Puntos y asignar Recompensas (condicionales)

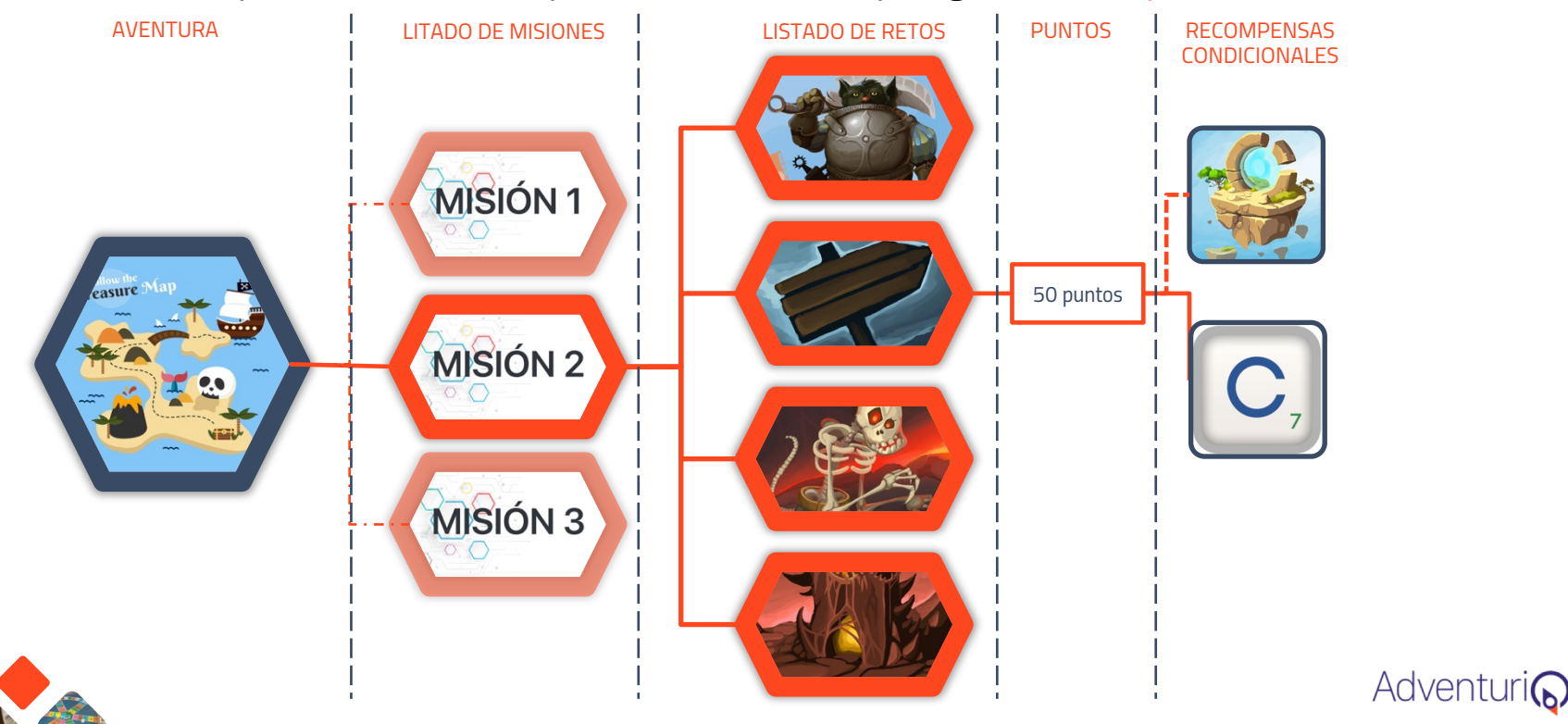

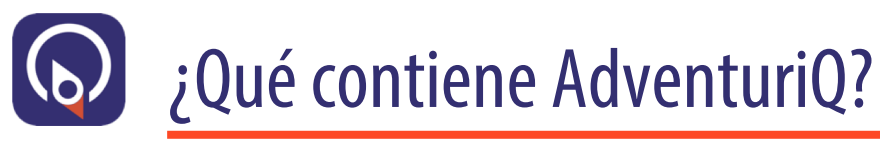

- Las Misiones se pueden activar/desactivar en función de una Fecha/Hora concreta.
- Las Misiones se pueden bloquear con códigos QR o códigos alfanuméricos.

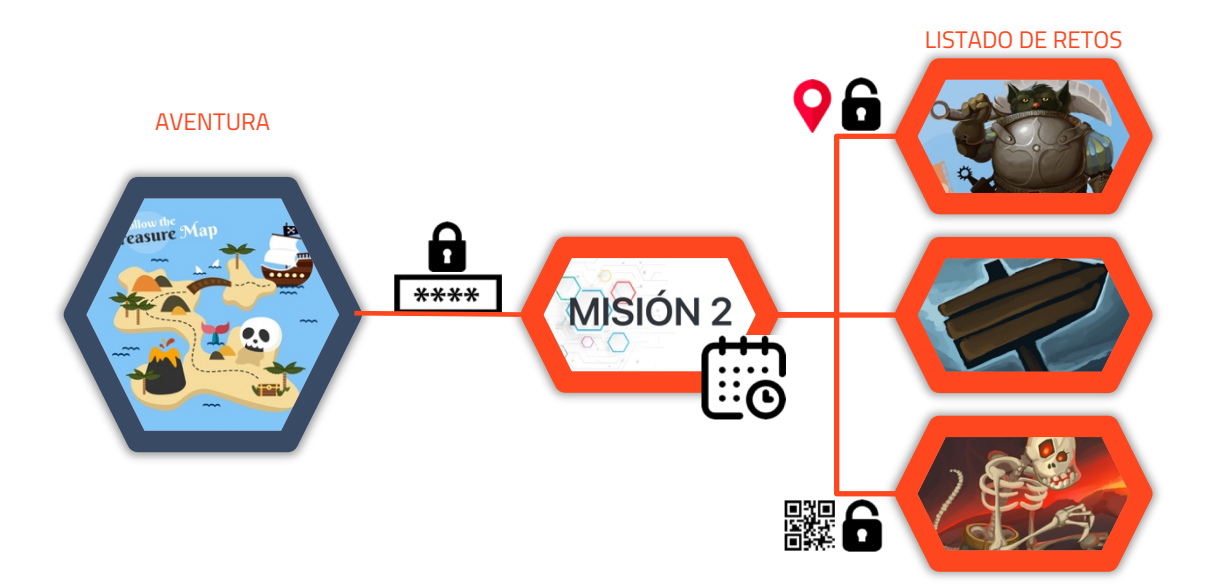

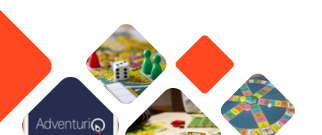

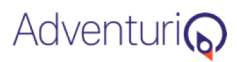

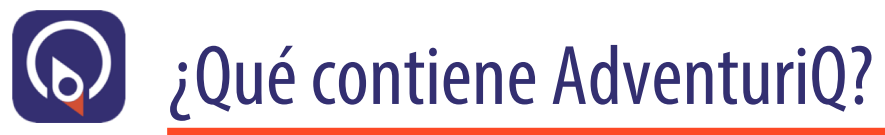

 Los Retos se pueden bloquear con códigos QR o códigos alfanuméricos o Geoposicionar en un Google Maps y bloquearlo por distancia mínima a su posición.

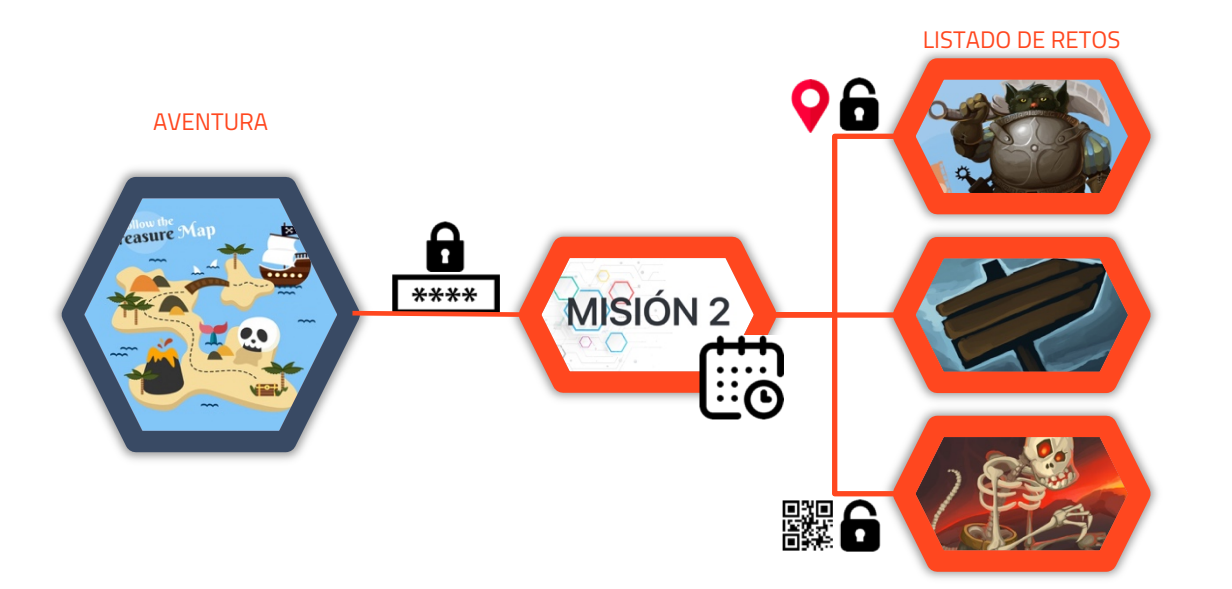

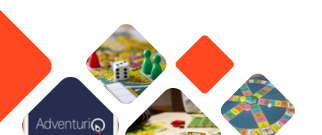

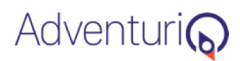

# ¿Qué contiene AdventuriQ?

• Importante: la unidad mínima de elementos que hay que crear en AdventuriQ para que <u>cargue correctamente en la App</u> es: 1 Aventura que contiene una Misión que contiene almenos 1 Reto de cualquier tipo, excepto de tipo Trivial (ya que los Trivial requieren de la creación de otros Retos tipo Pregunta/Respuesta)

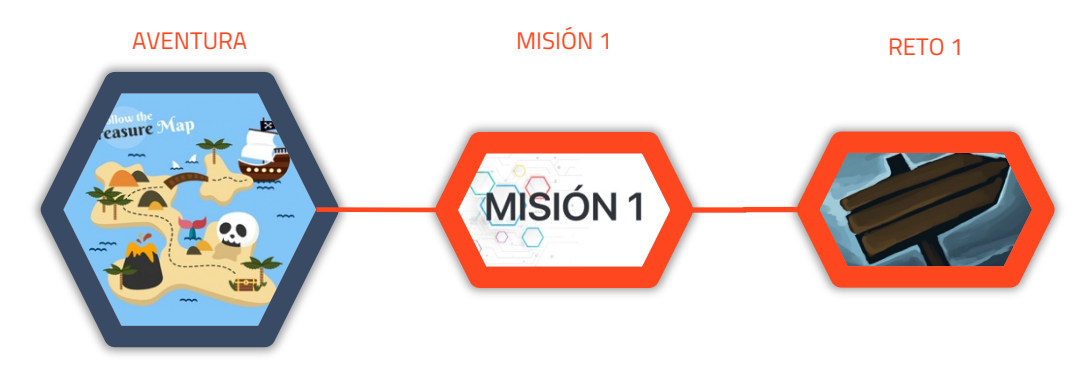

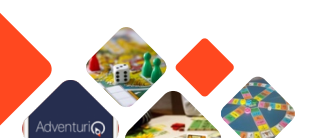

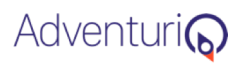

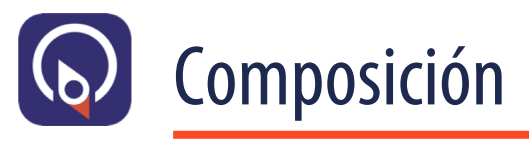

La jerarquía de componentes

- Aventura: Es el colector que recopila Misiones y Retos. No hay relaciones directas e indirectas entre Aventuras.
- **Misión**: Pueden haber varias por Aventura. Comparten las posiciones en el mapa y la tabla de clasificación ("ranking") de los usuarios jugadores
- **Retos**: Cada Aventura puede contener una larga lista de Retos, con su descripción y características, su ubicación y mecánica particular. Existen hasta 5 tipos de Retos. Cada Reto se puede aplicar a más de una Misión pero siempre dentro de la misma Aventura.

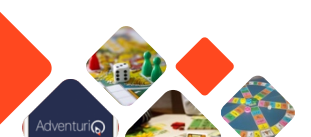

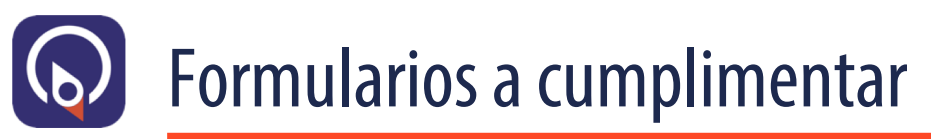

Básicamente, existen tres páginas web-formularios que hay que ir cumplimentando con el detalle de cada componente:

- Aventura
- Misiones: varias por evento
- Retos: varias por evento y asignables a diferentes itinerarios

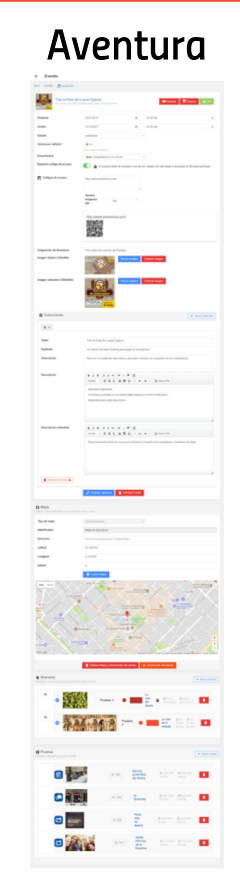

#### Misiones

|                                                                                                    | - A treats - treats (2) -                                                                                                    | Events 441                                                                                                    |                                                                                                    |                                                         |                  |
|----------------------------------------------------------------------------------------------------|----------------------------------------------------------------------------------------------------|----------------------------------------------------------------------------------------------------|----------------------------------------------------------------------------------------------------|---------------------------------------------------------|------------------|
|                                                                                                    | 31.36.3                                                                                                    | 💠 La ruta de la cebada                                                                                                    |                                                                                                    |                                                         |                  |
|                                                                                                    | C Events All                                                                                                    | Tras la Pieta del Lópulo Especie                                                                                                    |                                                                                                    |                                                         | <b>1</b> 1 1 1 1 |
| Interest   Interest   Inter                                                                                                    | Require código                                                                                                    | Dearticeartie date de escriter une                                                                                                    | de los códigos de acceso de mi                                                                                                    | is abajo o escanear e                                   | ( GR per         |
|                                                                                                    | 😰 Código de acceso                                                                                                    | Éscribe un código en cada línea                                                                                                    |                                                                                                    |                                                         |                  |
|                                                                                                    |                                                                                                    | Temato imágenes . 100<br>OR:                                                                                                    |                                                                                                    |                                                         |                  |
|                                                                                                    |                                                                                                    |                                                                                                    |                                                                                                    |                                                         |                  |
|                                                                                                    | Creise.                                                                                                    |                                                                                                    |                                                                                                    |                                                         |                  |
|                                                                                                    | Coller                                                                                                    | #54125                                                                                                    |                                                                                                    |                                                         |                  |
|                                                                                                    | imagen en el livilado (190x190):                                                                                                    |                                                                                                    | magen Elenner magen                                                                                                    |                                                         |                  |
|                                                                                                    | imagen en la cabecera del detalle del<br>Elnerario (1200x540):                                                                                                    | AA 44 8                                                                                                    | engen - Elennar imagen -                                                                                                    |                                                         |                  |
| Answards Answards </th <th>Autio descripción:</th> <th>Audo descriptin</th> <th>Nano Audio</th> <th></th> <th></th> | Autio descripción:                                                                                                    | Audo descriptin                                                                                                    | Nano Audio                                                                                                    |                                                         |                  |
|                                                                                                    |                                                                                                    |                                                                                                    |                                                                                                    |                                                         |                  |
|                                                                                                    | Traducciones                                                                                                    |                                                                                                    |                                                                                                    |                                                         |                  |
|                                                                                                    | Traducciones                                                                                                    |                                                                                                    |                                                                                                    |                                                         |                  |
|                                                                                                    | Traducciones                                                                                                    | La rute de la cabada                                                                                                    |                                                                                                    |                                                         |                  |
|                                                                                                    | Traducciones                                                                                                    |                                                                                                    | a e o grante                                                                                                    |                                                         |                  |
|                                                                                                    | Taducciones                                                                                                    | La robo de la coñacian<br>8 J S Carlos de la construir de la construir de la con                                                                                                    | (i) •                                                                                                    | e en gue alguras cajas de<br>escondo el liquio matibo   |                  |
|                                                                                                    | Taducciones                                                                                                    | Lando de la coñada<br>B. Z. S. El J. S. El V. S. D. P. S.<br>Trans Q. S. S. L. S. S. D. S.<br>Analisha de la Sec Sec S                                                                                                    | a e a generation,<br>al exclusion interplayer that<br>a patient description of physics in<br>a patient description of physics.                                                                                                    | e en gus alguras capa de<br>escandel el liquio matilito | a and finance    |
|                                                                                                    | Constructions                                                                                                    | La tob its includes<br><b>B</b> J <b>B</b> (1) <b>2 1 1 1 1 1 1 1 1</b><br>from - <b>B A A A B B A</b><br>Aspecting the distribution or end part of the theory of the set of the theory of the set of the theory of the set of the set of the se                                                                                                    | a a se arcan                                                                                                    | e en got siguran cajas de<br>excandió al lajuén matiha  | a and Training   |
|                                                                                                    | Caracteristics                                                                                                    |                                                                                                    | Ø ← → Ørsenren,<br>at setter om bils rigen. For<br>partie besker og el spen te                                                                                                    | n en gan Agaran ciger de<br>ascondió al Spois matilita  |                  |
|                                                                                                    | Takcove                                                                                                    | Landon do indestit<br>Marine do Santo do Santo do Santo<br>Santon do Santo do Santo do Santo<br>Santon do Santo do Santo do Santo<br>Santon do Santo do Santo do Santo<br>Santon do Santo do Santo do Santo<br>Santon do Santo do Santo do Santo<br>Santon do Santo do Santo do Santo<br>Santon do Santo do Santo do Santo<br>Santon do Santo do Santo do Santo<br>Santon do Santo do Santo do Santo<br>Santon do Santo do Santo do Santo<br>Santon do Santo do Santo do Santo<br>Santon do Santo do Santo<br>Santon do Santon do Santo<br>Santon do Santon do Santon do Santon do Santon do Santon do<br>Santon do Santon do<br>Santon do Santon do<br>Santon do Santon do<br>Santon do Santon do<br>Santon do<br>Santon do | (a) (b) (c) (a) (c) (c) (c) (c) (c) (c) (c) (c) (c) (c                                                                                                    | a na gua Agurea Sigita A<br>Secondo al Agure Made       |                  |
|                                                                                                    | Tatacione                                                                                                    |                                                                                                    | 4 • • • • • • • • • • • • • • • • • • •                                                                                                    | e er go e dipeter sign fo                               |                  |
|                                                                                                    | Takatow     Takatow     T |                                                                                                    | a a grant real procession                                                                                                    | e er ge er figeren sigte for<br>socied ef ligste sudde  |                  |
|                                                                                                    | Takatana     Takatana     Takatanananananananananananananananananan                                                                                                    |                                                                                                    | g ( e , e ) g norm, )<br>ar parte an site in graphic                                                                                                    |                                                         |                  |
|                                                                                                    | Takatana     Takatana     Takatana     Takatana     Takatana     Takatana     Takatana     Takatana     Takatana     Takatana     Takatana     Takatana     Takatana     Takatana                                                                                                    |                                                                                                    | q • • (g norm)                                                                                                    |                                                         |                  |
|                                                                                                    |                                                                                                    |                                                                                                    | a) e grant man                                                                                                    |                                                         |                  |
|                                                                                                    |                                                                                                    |                                                                                                    | a      b      b |                                                         |                  |
|                                                                                                    |                                                                                                    |                                                                                                    | Comments     Comments     Comments   |                                                         |                  |
|                                                                                                    |                                                                                                    |                                                                                                    | <ul> <li>Normality</li> <li>Normality</li></ul>                                                                                                    |                                                         |                  |

#### Retos

| Vence a preparter                                                                                                    |                                                                                                    |
|----------------------------------------------------------------------------------------------------|----------------------------------------------------------------------------------------------------|
|                                                                                                    | 8-1                                                                                                    |
| C Cranto Art                                                                                                    | Tas la Pola del Java Eggeno                                                                                                    |
| 😰 Codigo localización de la                                                                                                    | Pa. (96.00)                                                                                                    |
| Prudu                                                                                                    |                                                                                                    |
|                                                                                                    | Up Experience de la ester en el de focamente a 100 1000                                                                                                    |
| · Partice localización                                                                                                    | 1                                                                                                    |
| 👌 El tempo puntia ( en positivo )                                                                                                    | () El tempo que terite el participante en responder suma puetes ( Lastic menos terite, más puetes )                                                                                                    |
| Es de ajecución única                                                                                                    | D parkiparte site parte erber y malere este parte are into ne.                                                                                                    |
| imagen en el falada (100x100)                                                                                                    |                                                                                                    |
| imagen en la cabecera del detalle<br>de la prueba (1200x640)                                                                                                    | Sam Inger Clinica regen                                                                                                    |
| Audia descripcion                                                                                                    | Auto Annu Auto                                                                                                    |
| •                                                                                                    |                                                                                                    |
| g management of the second of                                                                                                    |                                                                                                    |
| -                                                                                                    |                                                                                                    |
| Their                                                                                                    | Tarcs a popular.                                                                                                    |
| Resument                                                                                                    | Tarvs a prepartar                                                                                                    |
| Descripcion                                                                                                    |                                                                                                    |
|                                                                                                    | Total - BBE BED - B & - Brown                                                                                                    |
|                                                                                                    | Varias a proporta .                                                                                                    |
|                                                                                                    |                                                                                                    |
|                                                                                                    |                                                                                                    |
|                                                                                                    |                                                                                                    |
| Consultation a                                                                                                    |                                                                                                    |
|                                                                                                    |                                                                                                    |
|                                                                                                    | Contraction Contraction                                                                                                    |
| <b>O</b> Localization                                                                                                    |                                                                                                    |
|                                                                                                    |                                                                                                    |
| Identificador                                                                                                    | Thile + identificable dock to alconomy. P.e. Maps general dock practice [ICMIDIE_COL_PROCESS]                                                                                                    |
| Type de localización                                                                                                    | Generalización +                                                                                                    |
| Disection                                                                                                    | Ereccile populate Gogle Maps                                                                                                    |
| Lettud                                                                                                    | 41.404724                                                                                                    |
| Longitud                                                                                                    | 217479                                                                                                    |
| Albel                                                                                                    |                                                                                                    |
| Color                                                                                                    | HECOTON .                                                                                                    |
|                                                                                                    | Contracting at 1 to 1 to 1 to 1 to 1 to 1 to 1 to 1                                                                                                    |
|                                                                                                    |                                                                                                    |
| f                                                                                                    |                                                                                                    |
|                                                                                                    |                                                                                                    |
|                                                                                                    | and a list in a month                                                                                                    |
|                                                                                                    |                                                                                                    |
|                                                                                                    | A CARDON CARDON CA<br>ARTICONARCON CARDON CARDON CARDON CARDON CARDON CARDON CARDON CARDON CARDON CARDON CARDON CARDON CARDON CARDON CARDON CARDON CARDON CARDON CARDON CARDON CARDON CARDON CARDON CARDON CARDON CARDON CARDON CARDON CARDON CARDON CARDON CARDO |
|                                                                                                    |                                                                                                    |
|                                                                                                    |                                                                                                    |
|                                                                                                    |                                                                                                    |
|                                                                                                    |                                                                                                    |
|                                                                                                    |                                                                                                    |
|                                                                                                    |                                                                                                    |
|                                                                                                    |                                                                                                    |
|                                                                                                    |                                                                                                    |
|                                                                                                    |                                                                                                    |
|                                                                                                    |                                                                                                    |
| Therefore in the second second |                                                                                                    |
| The second second secon |                                                                                                    |
| Pageta / Pageta                                                                                                    |                                                                                                    |
| <ul> <li>Programmer</li> <li>Programmer</li></ul>                                                                                                    |                                                                                                    |
| <ul> <li>Terreror</li> <li>Terreror</li> <li>Terreror&lt;</li></ul>                                                                                                    |                                                                                                    |
| the second second       |                                                                                                    |
| Compared and a second and a second and       |                                                                                                    |

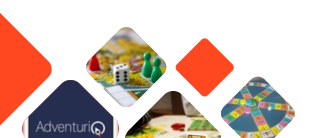

# **Todas las Aventuras al alcance**

Al acceder al "gamifier", nos aparece el listado de nuestras Aventuras

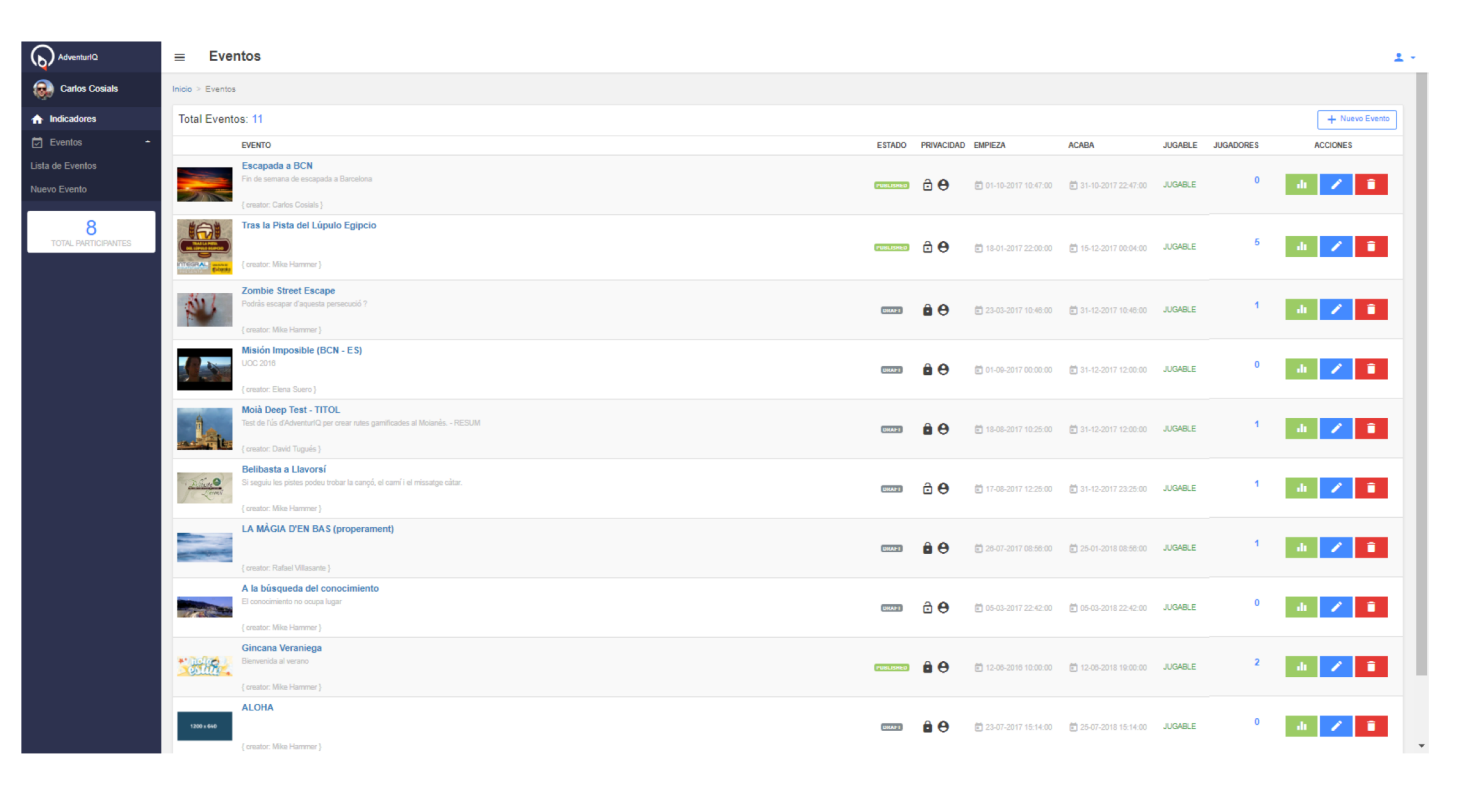

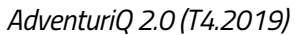

# ¿Cómo se cumplimenta una Aventura?

| ento       |                                                                                                    |                                                                                                    | Borrow apport ascuring aspectos ocurros<br>al visitante en primez instancia.<br>2. No jugado                                                                                                    |
|------------|----------------------------------------------------------------------------------------------------|----------------------------------------------------------------------------------------------------|----------------------------------------------------------------------------------------------------|
| Cabecera   | Fechas de inicio Código de arranque fitil@ma principal                                                   |                                                                                                    |                                                                                                    |
|            | Imagen en descripción interior<br>Imagen en lista de eventos<br>Foto                                     |                                                                                                    | Una sia presta del Lupulo Egipcio<br>Uni vendo teom bicilitto pres logaran<br>la montesa.<br>Vecome te sudad de Brecelona y<br>descubrir ricoltes en compañía de tus<br>completes.                                                                                                    |
|            | Título       50 caracteres, máx., recomendados         Resumen       50 caracteres, máx., recomendados   |                                                                                                    |                                                                                                    |
|            | Descripción       50 caracteres, máx., recomendados         Info       50 caracteres, máx., recomendados |                                                                                                    | Zombie<br>2 Streeps<br>C Duración The Streeps<br>November<br>November<br>Nov |
|            | Desc. Adic. 50 caracteres, máx., recomendados                                                            |                                                                                                    |                                                                                                    |
| Ubicación  | Posicionamiento general del evento                                                                       | Image: Control of the second second | Apreciado/a explorador/a,<br>as invitamos a participar en<br>digital singular por el centre<br>Barcelona                                                                                                    |
|            |                                                                                                    |                                                                                                    | Estate atento para recibir in<br>TRAS LA PISTA<br>DEL LÚPULO EGIN<br>Intra la Pista de L                                                                                                    |
| tinerarios |                                                                                                    |                                                                                                    | Esta es una prueba donde uno<br>generative en compañía de tus e<br>y supañeros de trabajo.                                                                                                    |
| Pruebas    |                                                                                                    |                                                                                                    |                                                                                                    |
|            |                                                                                                    |                                                                                                    | La tenera Di anticia di anticia d                                                                                                    |

### Las características de la Aventura

<u>ଲ୍</u>

Indicar los siguientes atributos:

- Fecha/hora de inicio y final
- Idioma por defecto, tomado por el terminal
- Zona horaria donde se realiza el evento
- Si se requerirá un código de texto o QR para franquear el acceso al evento, indicar la secuencia de dígitos {iii178 máximo!!!} que convertirá en QR:

| dventurlQ        | ≡ Evento                        |                                    |             |                                      | <u>*</u> *    |
|------------------|---------------------------------|------------------------------------|-------------|--------------------------------------|---------------|
| Carlos Cosials   | megrace<br>megrace<br>processor | ישושווש אמרם זשעמר פורדם פוווארפסם |             |                                      |               |
| cadores          | Empieza                         | 18/01/2017                         | Ē           | 10:00 PM                             | ©.            |
| entos –          | Acaba                           | 15/12/2017                         | <b>—</b>    | 12:04 AM                             | 0             |
| AL PARTICIPANTES | Estado                          | published                          |             | ¥                                    |               |
|                  | ldioma por defecto *            | * Esto compo os abligatorio        |             |                                      |               |
|                  | Zona Horaria                    | Spain: Europe/Madrid (UTC+02:00)   |             | v                                    |               |
|                  | Requiere código de acceso       | El usuario debe de introd          | lucir uno d | de los códigos de más abajo o escane | ar el QR para |
|                  |                                 | participar.                        |             |                                      |               |
|                  | Códigos de acceso               | http://www.adventuriq.com/         |             |                                      |               |
|                  |                                 | Tamaño<br>imágenes - 100<br>QR:    | +           |                                      |               |
|                  |                                 | http://www.adventuriq.com/         |             |                                      |               |
|                  | Asignación de itinerarios       | Por orden de creación de Pruebas   |             | v                                    | -             |

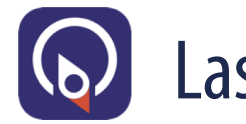

### Las imágenes del evento

| O ■ ■ ■ ● ■ ● ● ● ○ ○ ○ ○ ○ ↓ II ■ 13:00     Adventuri     O     O |                                                                                                    | _    |                             |                                    |     |
|----------------------------------------------------------------------------------------------------|----------------------------------------------------------------------------------------------------|------|-----------------------------|------------------------------------|-----|
| al visitante en primera instancia<br>2 No jugada                                                                                                    |                                                                                                    |      | ≡ Evento                    | Tamaño                             | ± • |
| Tras la Pista del Lúpulo Egipo                                                                                                    | ᅋ⊙▣▣▣ <b>▣;;</b><br>                                                                                                 | -    |                             | imágenes - 100 + QR:               | 1   |
| No jugada<br>Adventuri                                                                                                    | Adventuri 🔊 😳<br>TRAS LA PISTA<br>DEL LÚPULO EGIPCIO                                                                 | ES . |                             |                                    |     |
|                                                                                                    |                                                                                                    |      | Asignación de itinerarios   | Por orden de creación de Pruebas - |     |
| Zombie Street Escape<br>¿ Serás capaz de escapar de esta<br>persecución ?<br>Duración 1 hora<br>No iugada                                                                                                    | 18/01/2017 - 22:00h   15/12/2017 - 00:0. H<br>Apreciado/a explorador/a,<br>Te invitamos a participar en una aventura |      | Imagen listado (725x490):   | Nueva imagen Eliminar imagen       |     |
|                                                                                                    | digital singular por el centro de<br>Barcelona<br>Estate atento para recibir instrucciones                           |      | Imagen cabecera (1200x640): | Nueva imagen Eliminar imagen       |     |

ADELANTE >

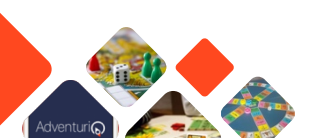

### Tamaños de imágenes

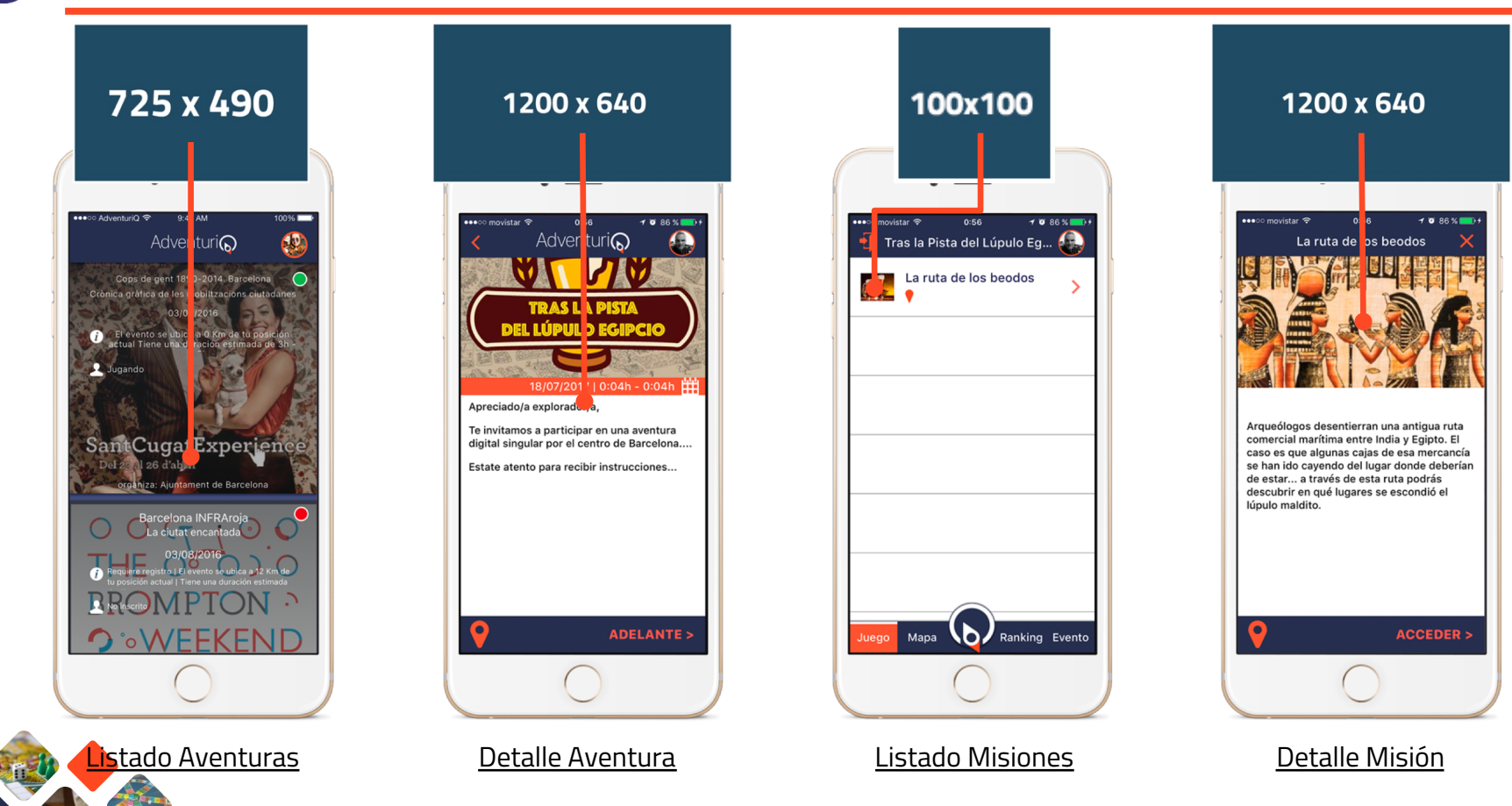

### Tamaños de imágenes

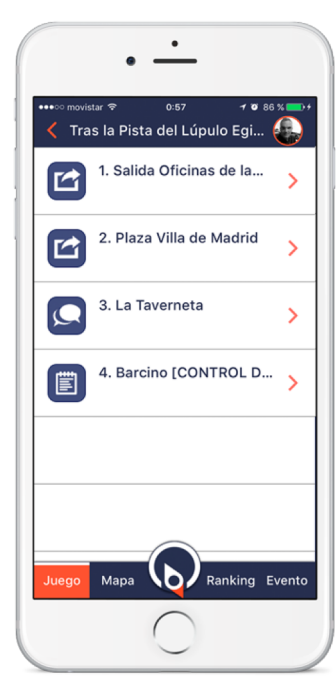

Listado Retos

Adventuri 6

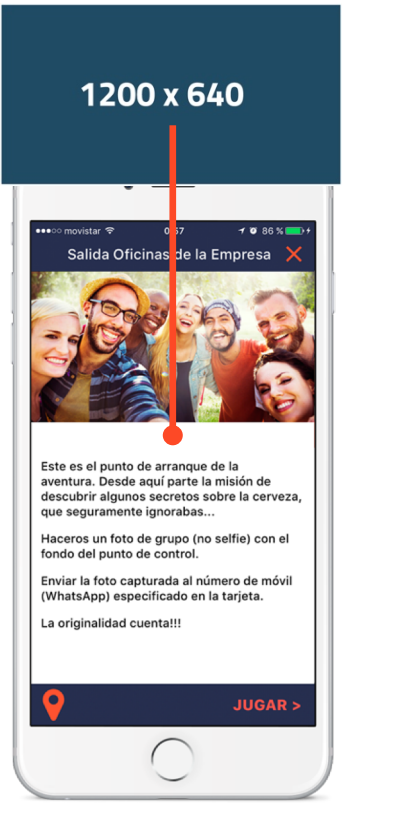

<u>Detalle Reto</u>

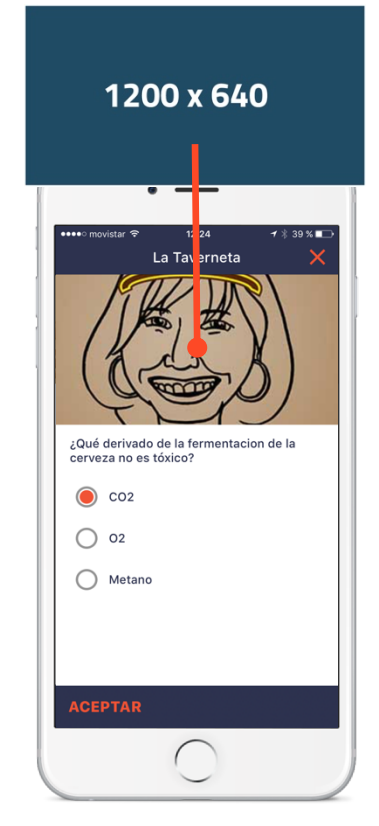

<u>Reto P/R</u>

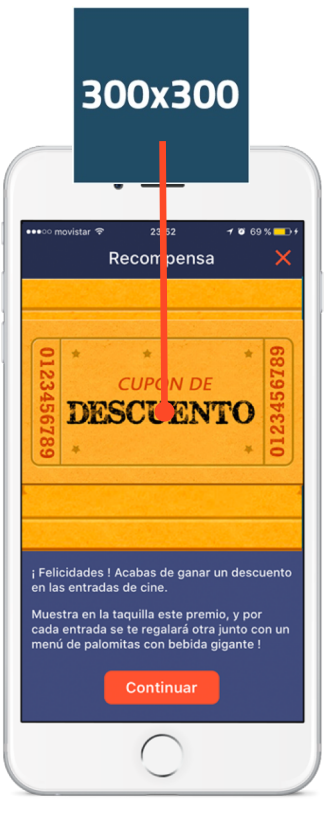

#### Premio Imagen

# **Imágenes: restricciones**

- Las imágenes pueden ser de tipo: JPEG, PNG o GIF
- El nombre del archivo de la imagen **NO puede contener**:
  - Símbolos: (,\*, ^, ', ], [, ..., )
  - Acentos: p.e. símbolo-atención.jpg
  - Eñes: p.e. skyline\_por\_la\_mañana.png
  - Espacios: "skyline por la mañana.png"
- El peso recomendado para una imagen es de entre 300KB o 400KB como máximo ya que incide directamente en el consumo de datos del usuario de la App.

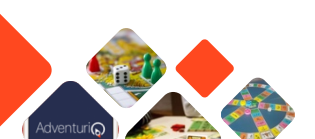

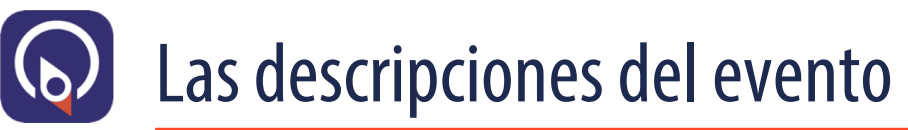

No hay limitaciones en la cantidad de caracteres a asignar a las descripciones pues dependerá del tamaño del terminal móvil. La App siempre completa un campo y luego el siguiente. En caso de fijar un título muy largo, desbordará al siguiente.

Adventuri

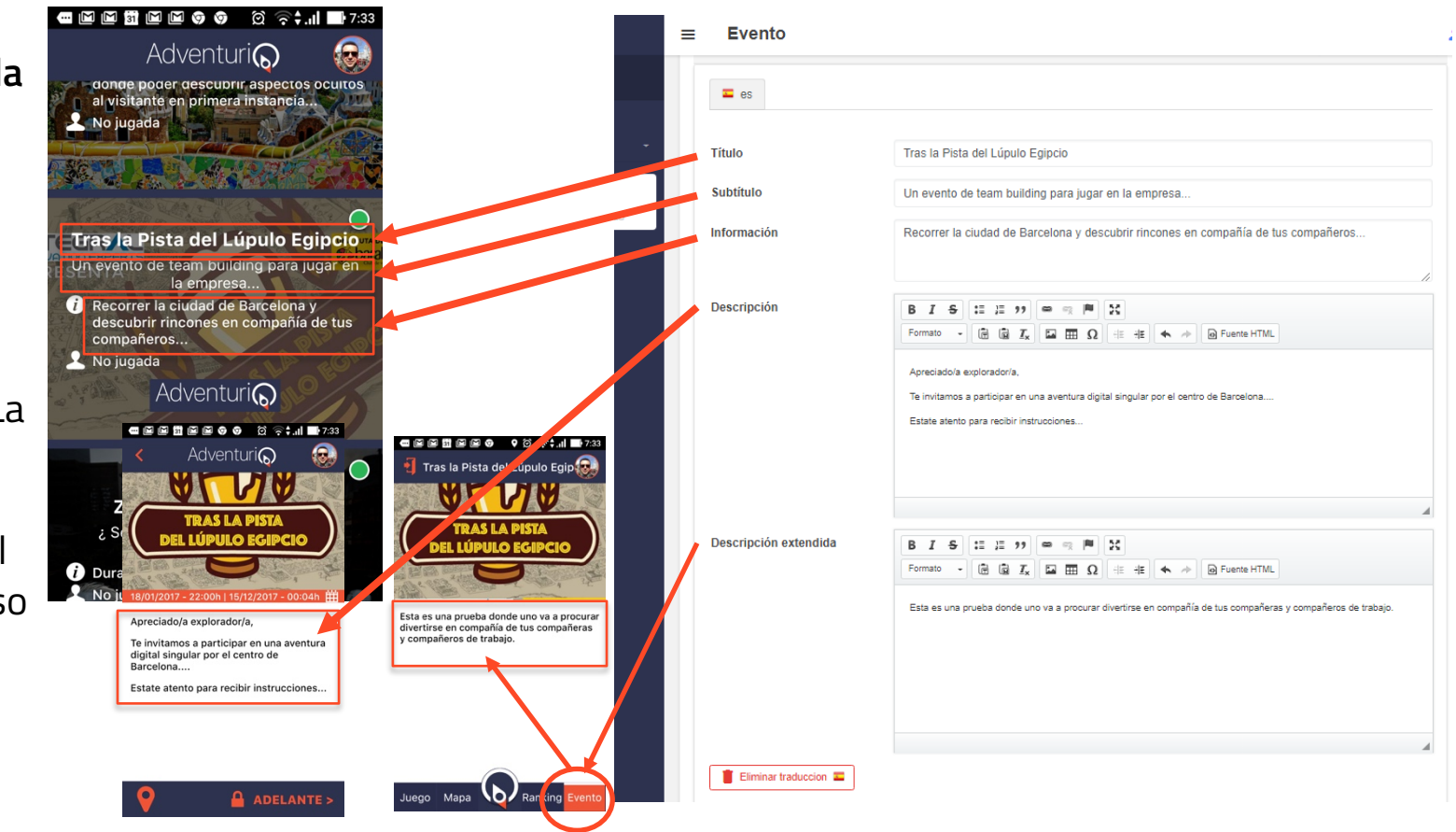

### 🔰 La ubicación, general, de la Aventura

- Se puede establecer una ubicación general del evento [Geolocalización].
- Se puede dejar como [**Heredado**], lo que implica que en la App (no en el Gamifier), se verá un mapa con todos los Retos de todas las Misiones creados.
- Alternativamente, se puede utilizar una imagen fija [Mapa imagen], como grafismo sobre el que se identificarán las posiciones de los Retos. Este sería el caso aplicable al interior de un museo, donde se insertaría el plano del museo con las ubicaciones sobreimpresas de las

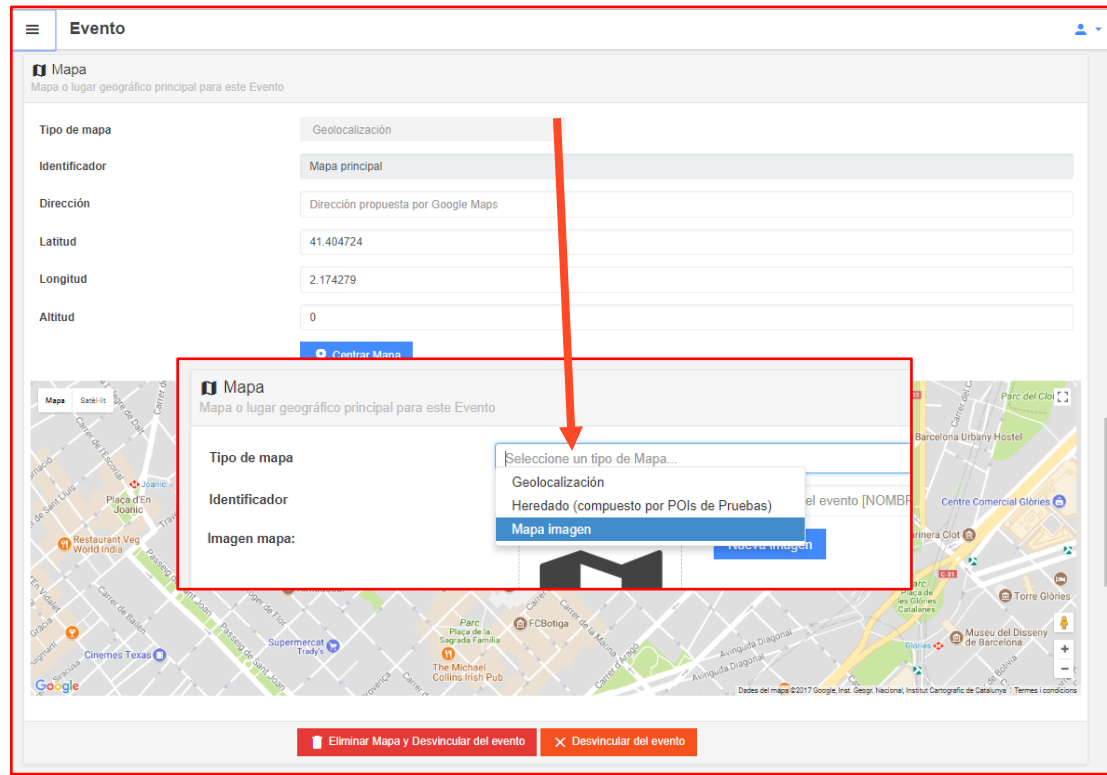

pruebas

### Misiones y Retos asociadas a la Aventura

- Se puede disponer diversas Misiones para la misma Aventura. Cada Misión contendrá su conjunto de Retos con su orden particular
- Se dispone de diversos Retos de cinco tipos.
- Se pueden asignar convenientemente a las distintas Misiones. Para ello deberemos entrar en cada una de las Misiones y asignar los correspondientes Retos.

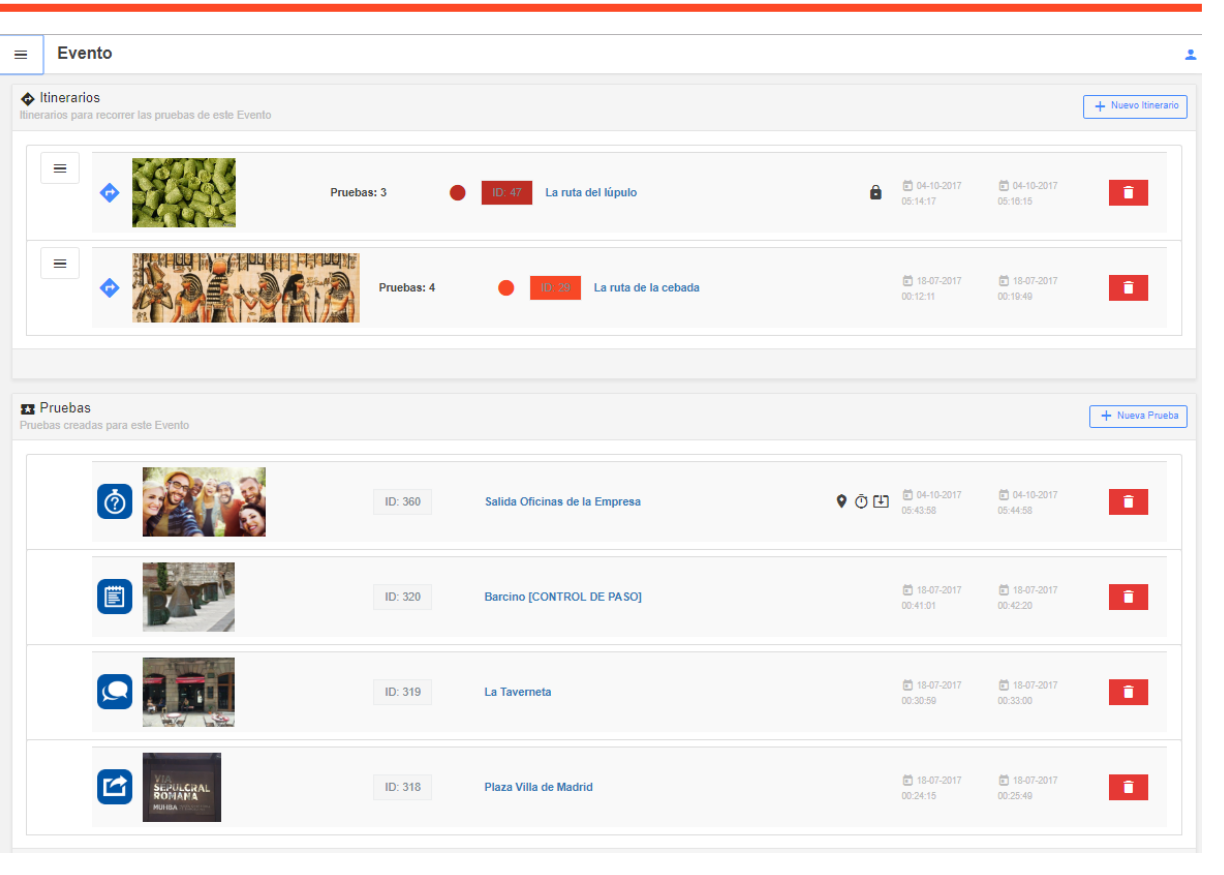

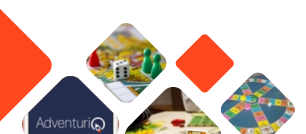

### Detalle de una Misión

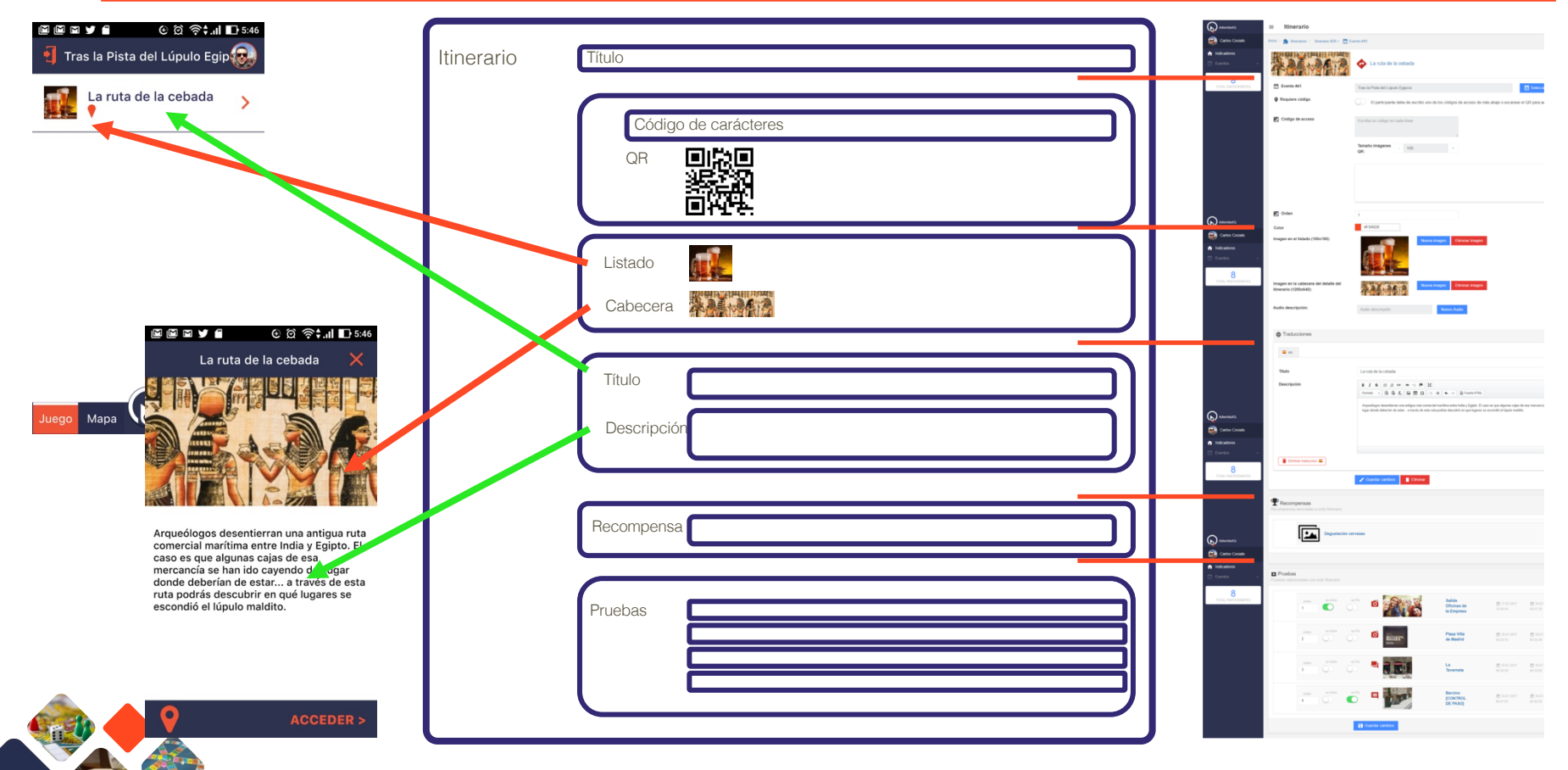

Adventuri 🕞 🖊 🛹 🖊

# Asignación de Retos a una Misión

- Los Retos se presentan en forma de lista al final del formulario que describe una Aventura.
- Es la lista completa de Retos disponibles en esa Aventura para agruparlas en forma de Misión/es.
- En la asignación [**Añadir Prueba**], nos aparece un 'pop-up' con la lista de Retos "asignables", es decir, las restantes por asignar.
- Además, en el formulario Misión, deberemos asignar el orden en el que deben ejecutarse los Retos y se puede distinguir Principio/final

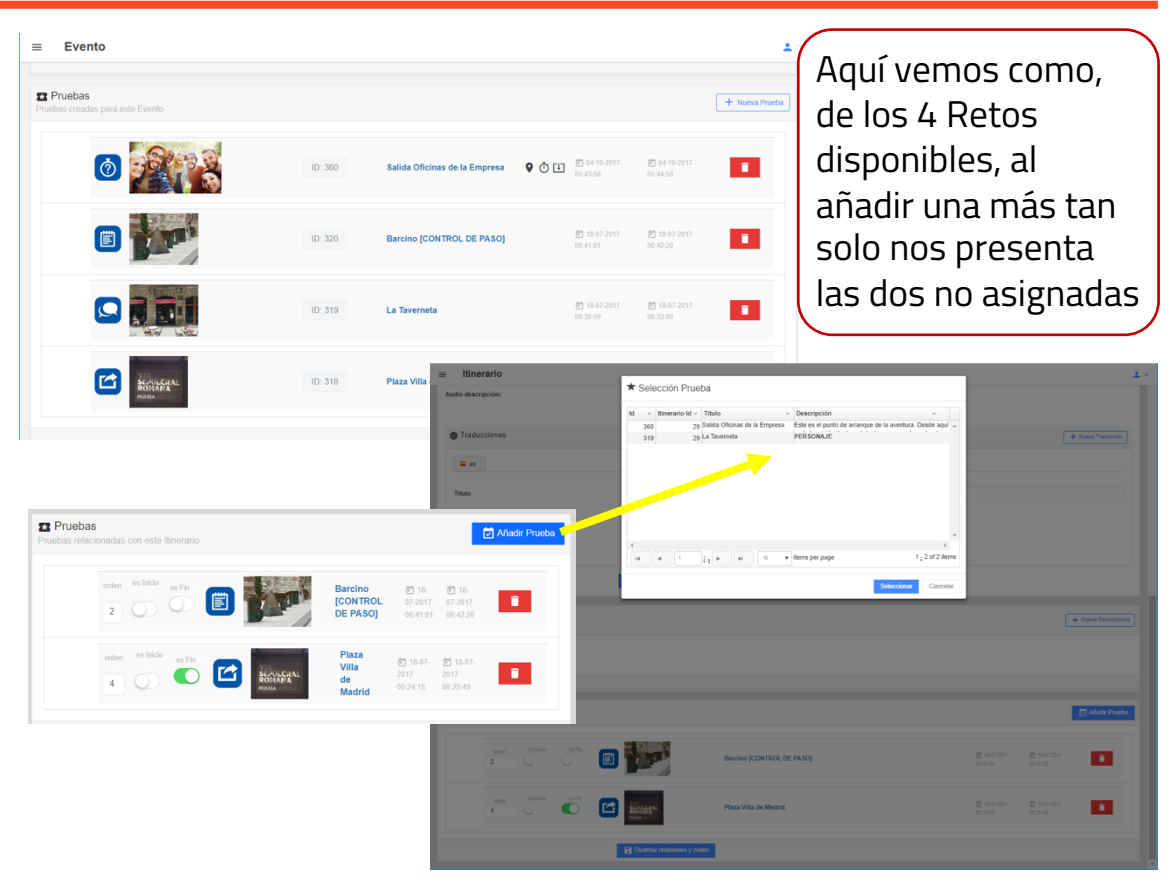

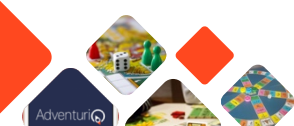

### Distintos itinerarios y su diferente composición

Dos Misiones contienen los mismos Retos pero no la misma cantidad, ni el mismo orden, ni el mismo principio y final

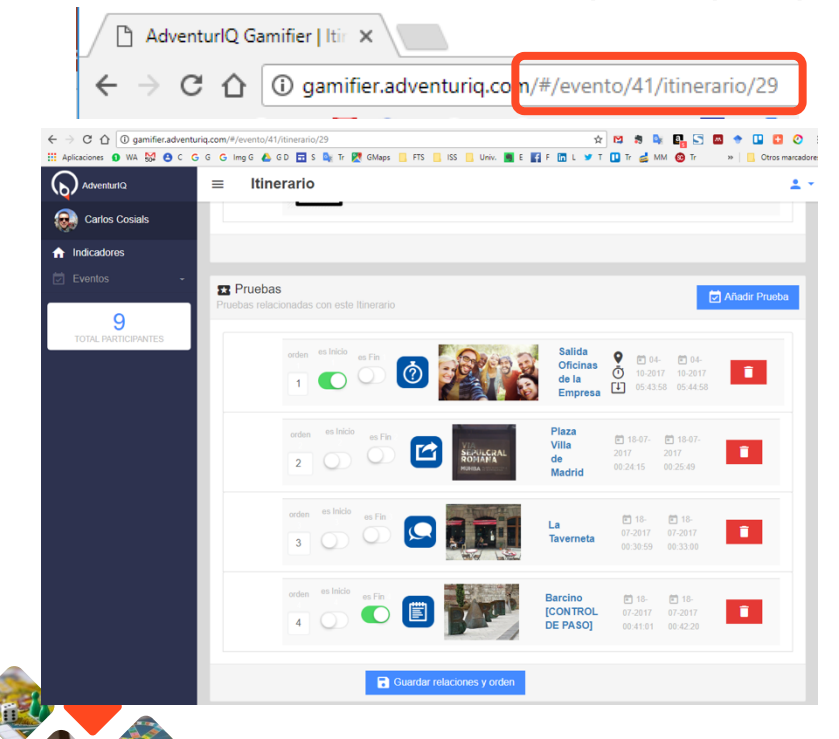

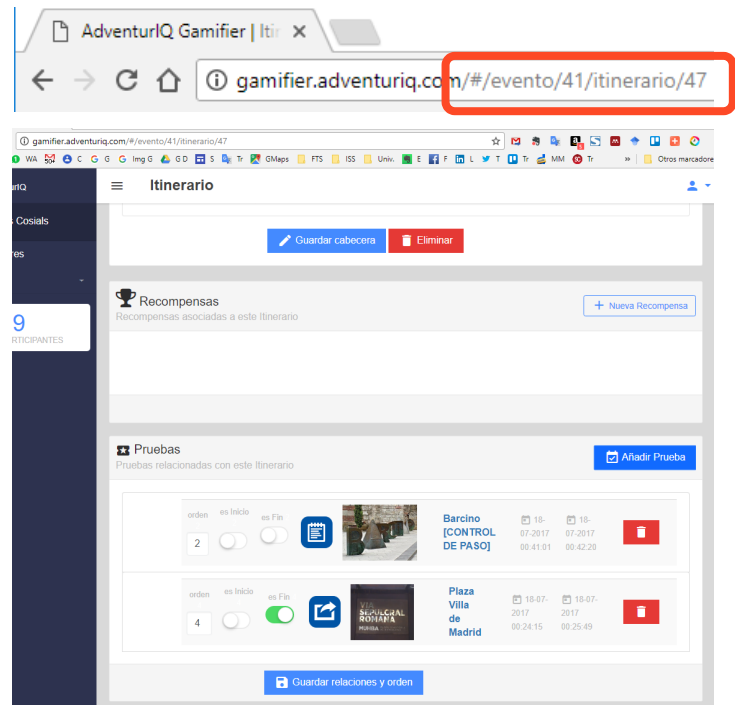

AdventuriQ 2.0 (T4.2019)

# Detalle de una prueba

Prueba

- En el formulario de Retos, la parte de cabecera, traducciones, localización y recompensas son iguales entre los diferentes tipos.
- Cambia la parte final, específica de cada Reto, donde se indica el detalle de cada tipo.

|              |                                    | ר   | Trivial                                                                                                    | 0 - Stankert                                                                                                    |
|--------------|------------------------------------|-----|----------------------------------------------------------------------------------------------------|----------------------------------------------------------------------------------------------------|
| Título       |                                    | וו  |                                                                                                    | a Oficinas de la Empresa                                                                                                    |
|              |                                    |     | Código incastanción de la Prueta                                                                                                    | Tes la Pola d'El pole Egore .                                                                                                    |
| Identifies   | adar                               |     |                                                                                                    | Epochyperie date de este en el site focumente a pres distancia 100 (consump<br>minera de                                                                                                    |
| Identifica   |                                    |     | 👌 🗉 tiempo puntia ( en positivo )                                                                                                    | 100 Elitempo que tente el participante en responder suma puntos ( cuanto menos tanto, más puntos )                                                                                                    |
| Puntuaci     | ón                                 |     | (c) En de ejecución única                                                                                                    | C parloganie solo puede entre y realize ente puede una jona vez                                                                                                    |
| Caracter     | ístissa                            |     | imagen en la cabecera del defaile de la<br>prueba (1200x640)                                                                                                    | Contracting Contracting                                                                                                    |
| Caracter     | sticas                             | )   | Audia descripción:                                                                                                    | Auto description                                                                                                    |
|              |                                    |     | Traducciones del Detalle de la                                                                                                    | a Posta + New                                                                                                    |
| Título       |                                    |     |                                                                                                    |                                                                                                    |
| Resumen      |                                    |     | Thate<br>Resumen                                                                                                    | Salata Olicinas de la Empresa<br>Resument de la practa                                                                                                    |
|              |                                    |     | Description                                                                                                    | ★ 2 ★ 2 2 11 ★ 1 # 12<br>Intel = 0 ± 2 4 ± 2 = 0 ± 0 ± 0 ± 0 ± 0 ± 0.00000.                                                                                                    |
| Descripción  |                                    |     |                                                                                                    | Erin on d'parts de anneque de la annéae, Book agaj parts le misión de descado digente acordat sobre la correct, que agaremente<br>Spicolar.<br>Haquema a las de grago por cable; part facto del ganto de catell. |
| · · · ·      |                                    |     |                                                                                                    | Encode de la decimação de aconses de aconse ("Medializar") aspecificados en la classica<br>La argumentada cuanción                                                                                               |
|              |                                    |     | Convertainment                                                                                                    |                                                                                                    |
|              | _                                  |     |                                                                                                    | Variation (decare)                                                                                                    |
|              |                                    |     | Localización<br>Ingel Ingen, OT o legar propriética princip                                                                                                    | par years units Prosten                                                                                                    |
| · .          |                                    |     | Tpe de localizacion                                                                                                    | Gentrositeación +                                                                                                    |
| Ubicación    | Posicionamiento general del evento |     | Direction                                                                                                    | Dirección propuesto par Congle Migos<br>41.3800/TH-EIDAR                                                                                                    |
| y L          |                                    |     | Longitud                                                                                                    | 2 19020002144*<br>0                                                                                                    |
| codigo       |                                    |     | Color                                                                                                    |                                                                                                    |
| acceso       |                                    |     |                                                                                                    |                                                                                                    |
|              |                                    |     | States and the second second s |                                                                                                    |
|              |                                    |     |                                                                                                    |                                                                                                    |
|              |                                    | /   | and a starter                                                                                                    |                                                                                                    |
|              |                                    |     |                                                                                                    |                                                                                                    |
|              |                                    |     |                                                                                                    | Khallas Laudzaldt     E Trener Laudzalds y Desirade de la puede     X Deserade de la puede                                                                                                    |
| Recompensa [ |                                    |     | Recompensas<br>Recompensas exocudos a esta prueta                                                                                                    |                                                                                                    |
|              |                                    |     | _                                                                                                    |                                                                                                    |
| Drucho       |                                    | n í | Probas Tridal<br>Postar de tre Pregunta-Responde relacion                                                                                                    |                                                                                                    |
| Prueba       |                                    |     |                                                                                                    |                                                                                                    |
|              |                                    |     |                                                                                                    | Contar Hackney y sets                                                                                                    |
|              |                                    |     |                                                                                                    |                                                                                                    |

# Pruebas: cabecera, parte común

- Aventura: Al que está vinculada ese Reto. Viene fijado
- Código localización: es un código identificativo-breve alfanumérico (debe de empezar por una letra). Sirve para identificar este Reto en un Mapa imagen (por ejemplo en el Mapa de un parque temático, o de una planta 2D de un centro comercial)
- **Requiere localización**: Marcando esta opción se fuerza a que el usuario realice ese Reto en la ubicación señalada en un Mapa Geolocalizado.
- Es de ejecución única: En el caso de que el jugador llegue a la pantalla de resolución de la prueba y no de "Aceptar", sino que de "marcha atrás", ya no podrá volver a resolverla

| Nueva prueba: Pregunta<br>Cumplimente los datos básicos de la pri | I Respuesta<br>ueba. Una vaz creada, podrá relienar el resto de información concreta para este tipo de prueba.           |
|-------------------------------------------------------------------|----------------------------------------------------------------------------------------------------|
| Evento #41                                                        | Tras la Pista del Lúpulo Egipcio                                                                                         |
| Código localización de la Prueba                                  | P.e.: PR-001                                                                                                    |
| Requiere localización                                             | El participante debe de estar en el sitio físicamente a una 100 (metros ) (metros ) distancia mínima de                  |
| Puntos localización                                               | 0                                                                                                    |
| ) El tiempo puntúa ( en positivo )                                | El tiempo que tarde el participante en responder suma puntos ( cuanto menos tarde, más puntos )                          |
| ] Es de ejecución única                                           | El participante solo puede entrar y realizar esta prueba una única yez                                                   |
|                                                                   |                                                                                                    |
| Traducciones del Detalle de es 0                                  | la Prueba                                                                                                    |
| Traducciones del Detalle de          = es ()         Titulo       | la Prueba                                                                                                    |
| Traducciones del Detalle de                                       | Il Prueba Il fitulo de la prueba Resumen de la prueba                                                                    |
| Traducciones del Detalle de                                       | Ia Prueba<br>[Fitulo de la prueba<br>Resumen de la prueba<br>■ J 6 12 12 22 29 ● 1 10 10 10 10 10 10 10 10 10 10 10 10 1 |

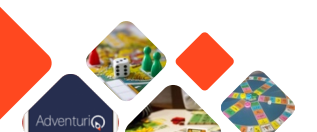

## Identificación visual de la prueba

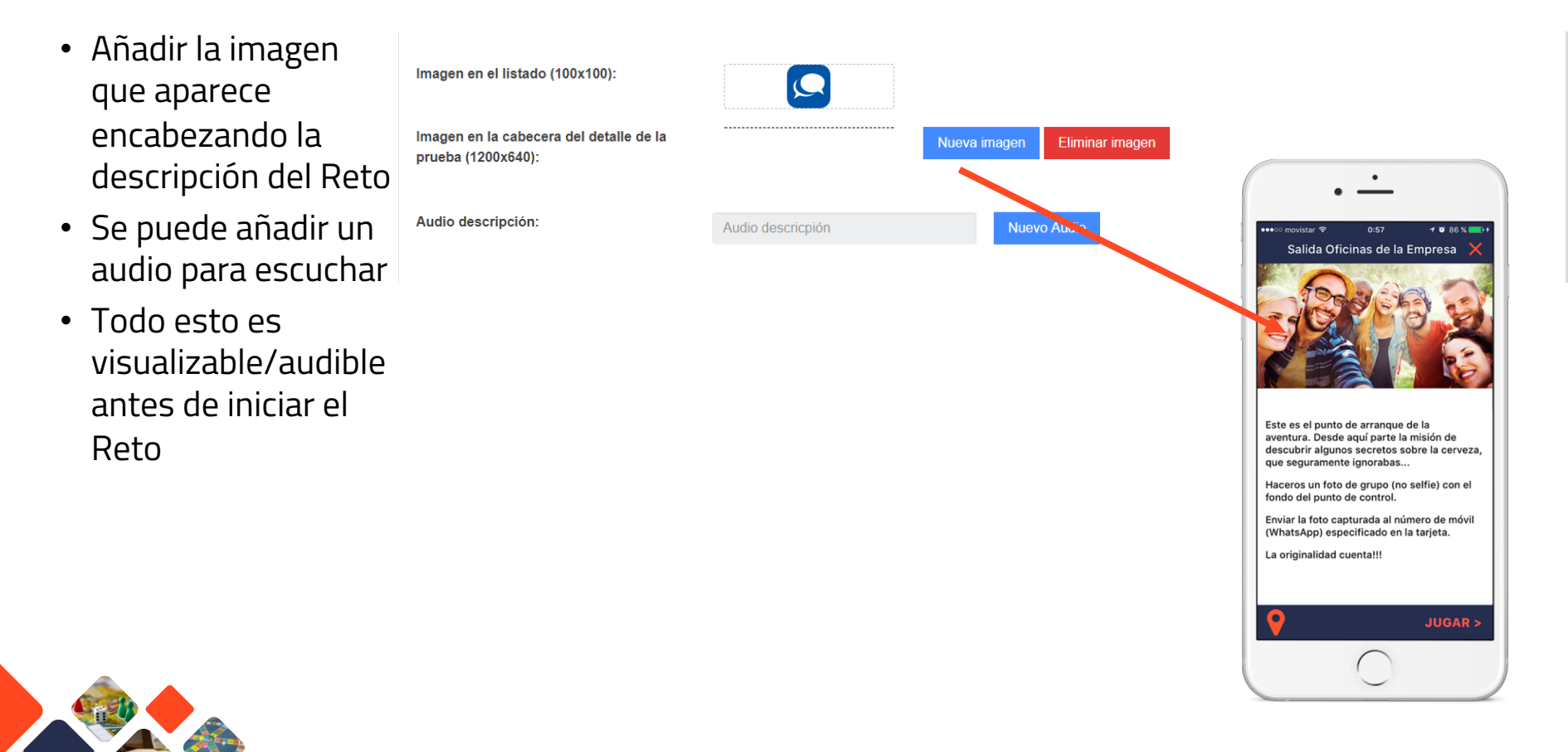

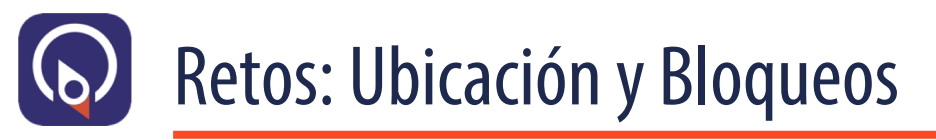

- Geolocalización
- Geolocalización y QR
- Mapa Imagen (indoor)
- Mapa Imagen y QR

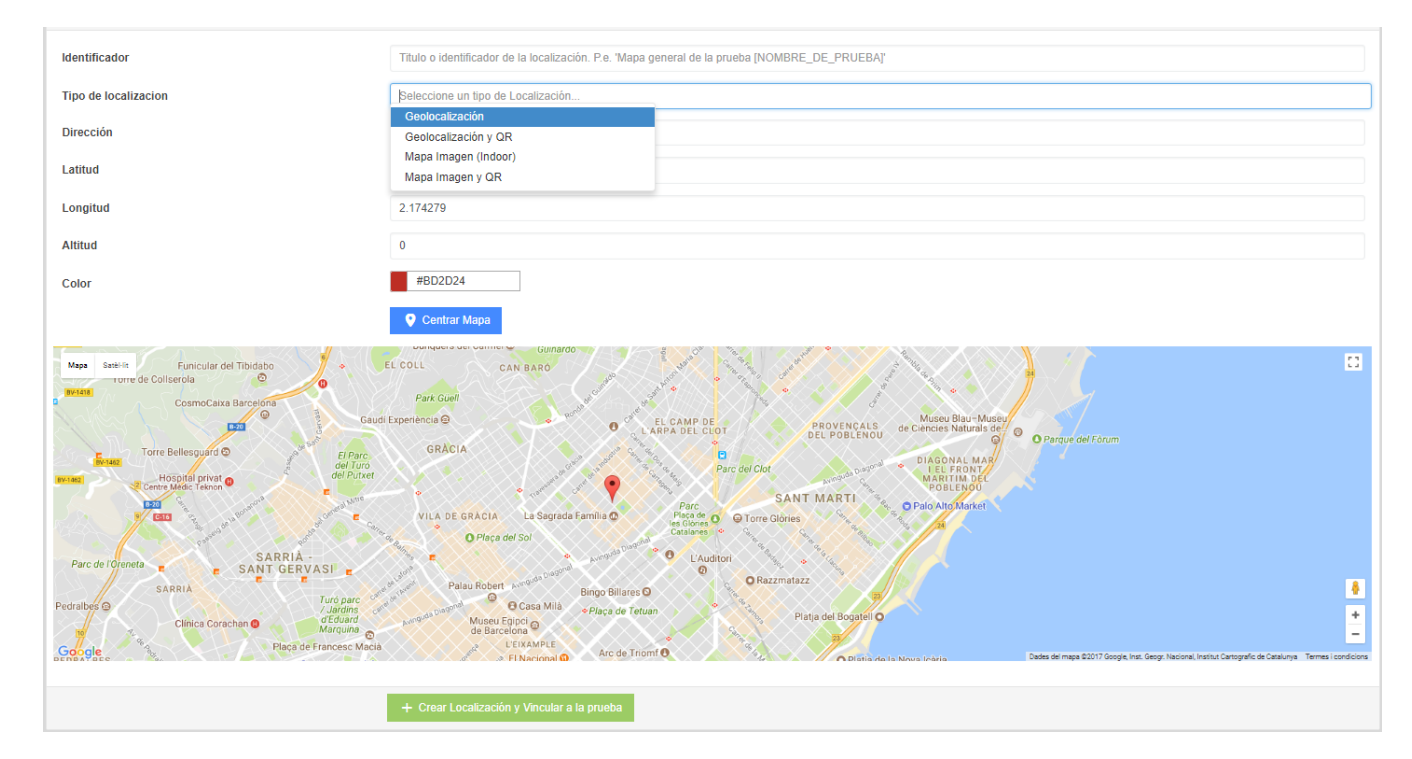

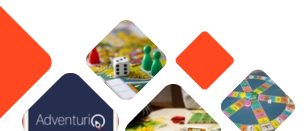

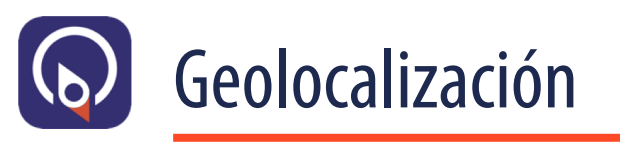

- Señalar la coordenadas: latitud y longitud
- Centrar mapa, para validar ubicación
- Darle al botón
   [Crear
   Localización y
   Vincular a la
   prueba]

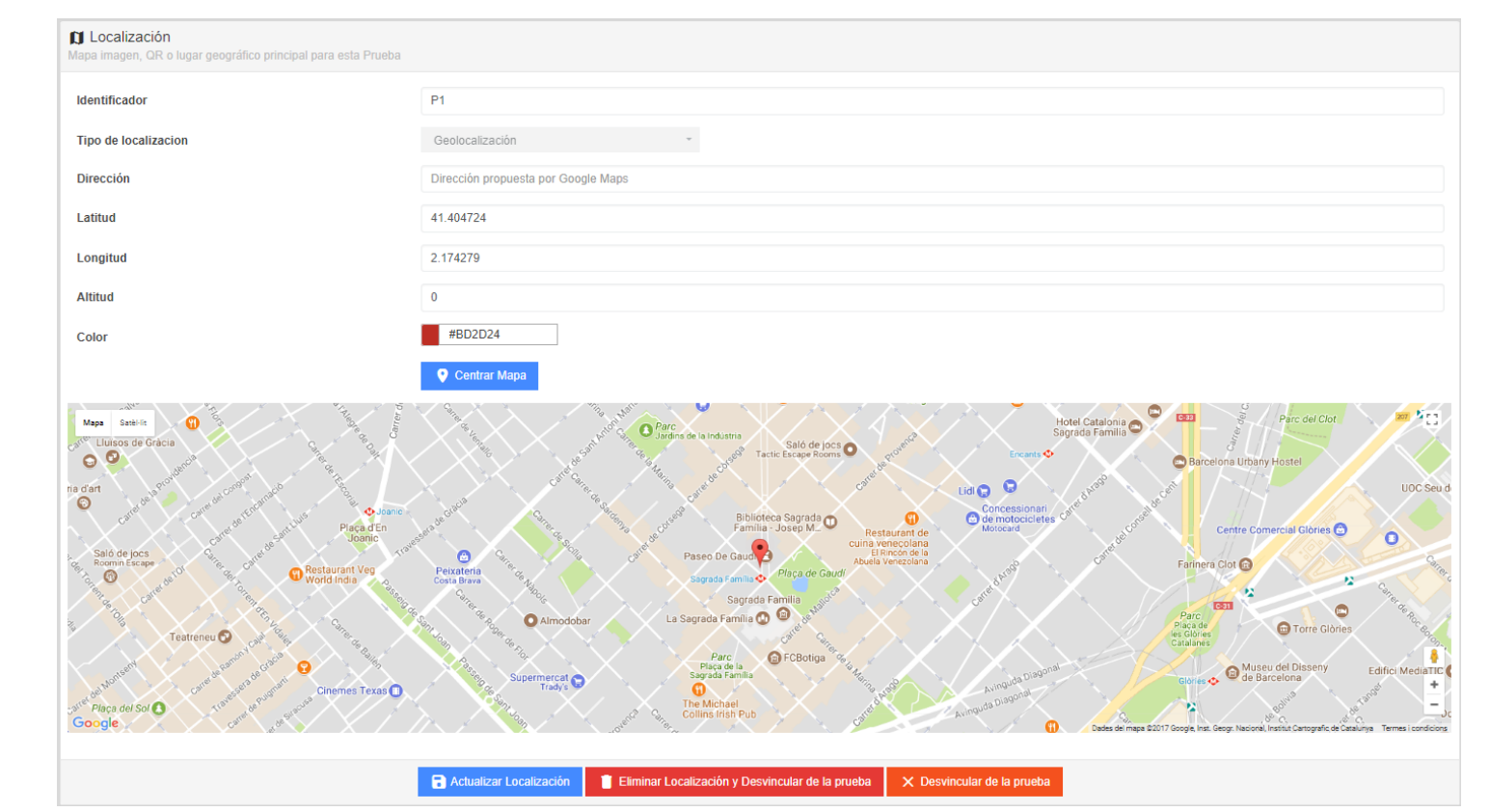

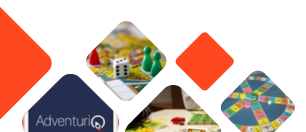

# Geolocalización y QR

- Geolocalización, igual que antes
- Código QR: poner la cadena de caracteres (letras y números o una URL). Automáticamente se genera el QR específico a ese código, que luego la App utilizará para validar
- La App solo permitirá resolver el Reto así estipulado si se cumplen **ambas** condiciones: posición y QR
- Darle al botón [Crear Localización y Vincular al Reto]

| Mapa imagen, QR o lugar geográfico principal para esta Prueba                                                                                                    |                                                                                                    |
|----------------------------------------------------------------------------------------------------|----------------------------------------------------------------------------------------------------|
| Identificador                                                                                                    | Titulo o identificador de la localización. P.e. Mapa general de la prueba [NOMBRE_DE_PRUEBA]                                                                                                    |
| Tipo de localizacion                                                                                                    | Geolocalización y QR -                                                                                                    |
| 🗹 Códigos GR:                                                                                                    | prueba //                                                                                                    |
|                                                                                                    | Tamaño Imagenes QR: +                                                                                                    |
|                                                                                                    | prueba<br>Billion de<br>Contraction de<br>Billion de<br>Billion de<br>Contraction de<br>Billion de<br>Contraction de<br>Contraction de |
| Direction                                                                                                    | Dirección propuesta por Google Maps                                                                                                    |
| Latitud                                                                                                    | 41.404724                                                                                                    |
| Longitud                                                                                                    | 2.174279                                                                                                    |
| Altitud                                                                                                    | 0                                                                                                    |
| Color                                                                                                    | #BD2D24                                                                                                    |
| May Sadits VALLVIDIERA<br>- LL TIBOAGO Parc                                                                                                    | Centrar Mapa  Puncular del Tradazio  + El Coll cavitatió  El Coll cavitatió El Coll cavitatió El Coll cavitatió El Coll cavi                                                                                                    |
| Rene to produce of the second second | All Call<br>Concentrations de la calladaria<br>de la calladaria<br>de la                                                                                                    |
|                                                                                                    | + Crear Localización y Vincular a la prueba                                                                                                    |

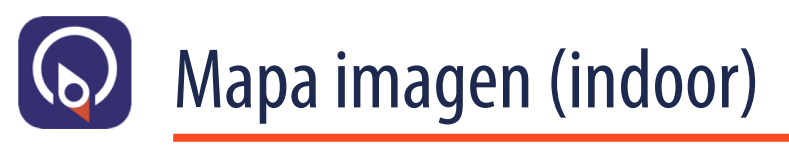

- No hay comprobación de posición
- En la App, dentro de la prueba, muestra imagen añadida aquí cuando se solicita ver Mapa
- Darle al botón
   [Crear Localización y Vincular a la prueba]

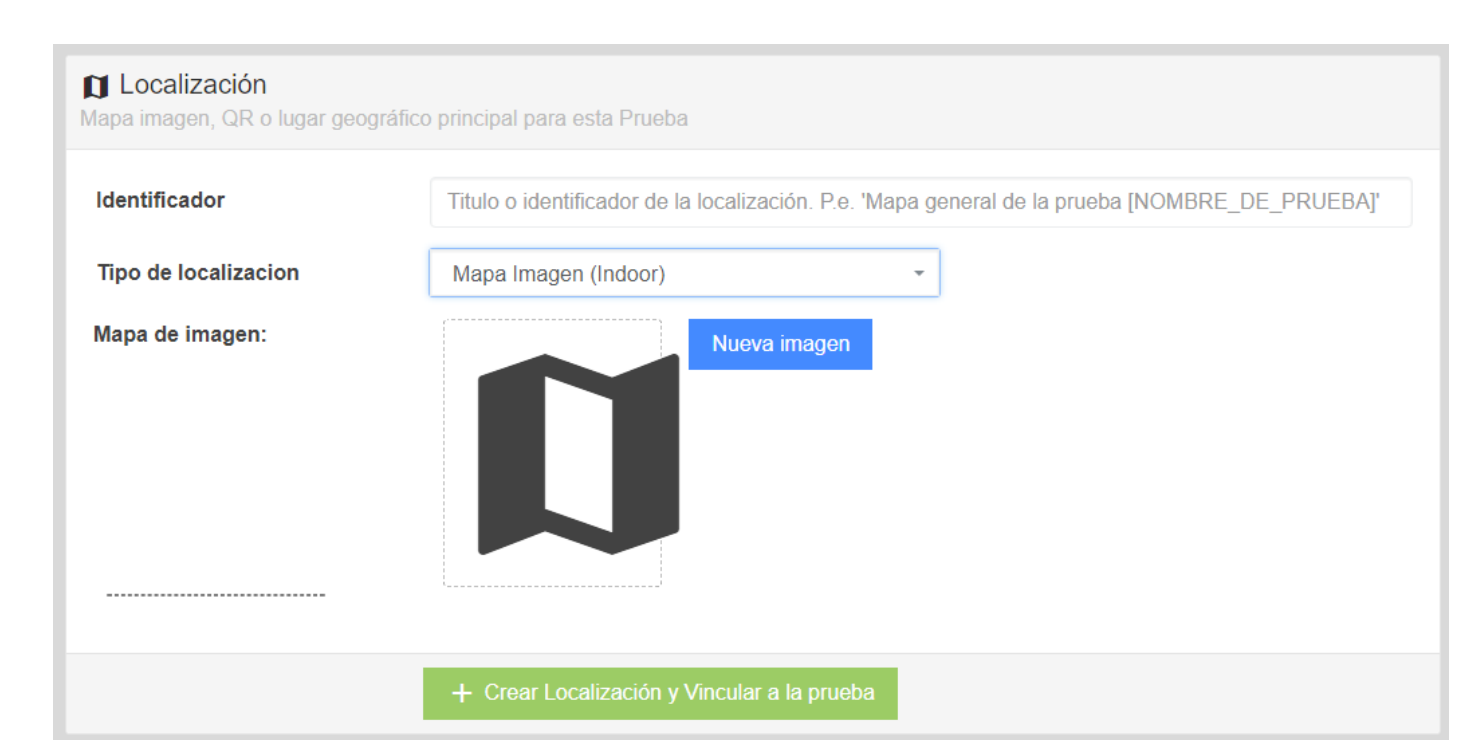

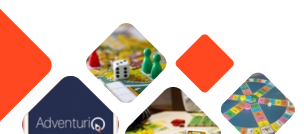

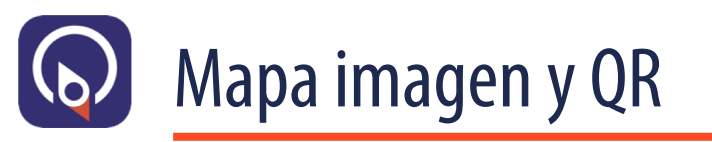

- Hay comprobación por código QR para validar el acceso a la prueba. No por posición.
- En la App, dentro de la prueba, muestra imagen añadida, cuando se solicita ver Mapa
- Darle al botón [Crear Localización y Vincular a la prueba]

| D Localización<br>Mapa imagen, QR o lugar geográfico principa | i para esta Prueba                                                                             |
|---------------------------------------------------------------|------------------------------------------------------------------------------------------------|
| Identificador                                                 | Titulo o identificador de la localización. P.e. 'Mapa general de la prueba [NOMBRE_DE_PRUEBA]' |
| Tipo de localizacion                                          | Mapa Imagen y QR ~                                                                             |
| Códigos QR:                                                   | prueba                                                                                         |
|                                                               | Tamaño - 100 +<br>imágenes QR:                                                                 |
|                                                               | prueba                                                                                         |
| Mapa de imagen:                                               | Nueva imagen                                                                                   |
|                                                               |                                                                                                |
|                                                               | + Crear Localización y Vincular a la prueba                                                    |

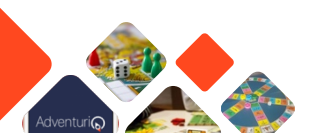

# Creando una nueva prueba

- Cada tipología de Reto tiene un parte común (identificación, descripción, imágenes, ..) y una parte específica a la tipología del Reto.
- Cada vez que damos a [Añadir Prueba] dentro de una Misión. nos aparece este selector

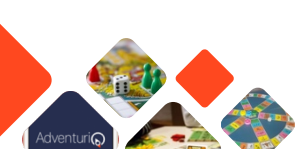

#### Crear nueva prueba ≡ Inicio > Crear nueva prueba Evento #55 C Ē Pregunta / Respuesta Respuesta Libre Compartir Foto Prueba en la que se enuncia una pregunta, y el Se enuncia una pregunta y el jugador debe de El participante debe de tomar una foto (selfie, participante debe de seleccionar la/s respuesta/s contestar dentro de una caja de texto. Se puede pruebas pintar caras, ponerse un disfraz, ponerse correcta/s de entre un conjunto de respuestas dar puntos simplemente por contestar, pero se un traie de seguridad, hacer una pirámide humana. posibles. debe de contrastar a posteriori la respuesta. Se etc ) y podrá compartirla en alguna red social ( envía un mail al jugador, con un código único Facebook, Twitter, etc.) copiando los hashtags que generado por la plataforma, y el texto de su se hayan definido en la prueba. respuesta. **(**?) Trivial Checkin Lista de "n" pruebas de tipo Pregunta/Respuesta, El participante debe de validar que está en el punto en la que se enuncian preguntas, y el participante exacto donde está ubicada esta prueba debe de seleccionar una o varias respuestas escaneando un QR que se encuentra en esa zona. El tipo de localización de este tipo de pruebas, correctas posibles. debe de contener QR.

**.** 

# Tipología de pruebas

Drogunta Pochulocta

- Al elegir una de las opciones anteriores nos aparece un formulario específico.
- Hay disponibles 5 formularios para cumplimentar cada una de las tipologías de pruebas existentes.

|                                                                                                    | sta                                                                                         | II Respuesta Libre                                                                                                    |                                                                                           | II Compartir foto                                                    |                                                                                                    | = 7004                                                                                                    |
|----------------------------------------------------------------------------------------------------|---------------------------------------------------------------------------------------------|----------------------------------------------------------------------------------------------------|-------------------------------------------------------------------------------------------|----------------------------------------------------------------------|----------------------------------------------------------------------------------------------------|----------------------------------------------------------------------------------------------------|
| nen - 🗴 franke - 🖸 franke                                                                                                    | lagana Nagana Kiti i 👼 Tana Mi                                                              | Sec A Posta - D Posta                                                                                                    | ngaanta (Jan 1932 - 🔂 Canta All                                                           | Section 🖌 Product - 🖬 Production                                     | gante Francésite - 🔄 Elaweite ant                                                                                                    | The State of Street, Street, S |
| Verse a preparter                                                                                                    | - C                                                                                         | D Syles.                                                                                                    |                                                                                           | Compartments                                                         |                                                                                                    | <b>1</b> 1000                                                                                                    |
| C from an                                                                                                    | Transis Public And Lipsch Tappin                                                            | 1111                                                                                                    |                                                                                           | The second second                                                    | Contrast.                                                                                                    | -                                                                                                    |
| Colprisoners in a                                                                                                    | Pa Plant                                                                                    | Concerner and                                                                                                    | Tana la Posta de Lignale Egyptie                                                          | C frees at                                                           | Tan in Petite de Laport Oppose                                                                                                    | C Company                                                                                                    |
| P Require localization                                                                                                    | Equippedia data da estar en el sito locamente a                                             | Fints                                                                                                    |                                                                                           | Codge toottaccer de la<br>Prueta                                     |                                                                                                    | Franks                                                                                                    |
|                                                                                                    | ana delanca minera la                                                                       |                                                                                                    | Experimental data de setar en a site fincamente a                                         | P Regulare incultancian                                              | <ul> <li>Equationarily also do using on al site focuments a</li> <li>100 (makes)</li> </ul>                                                                                                    | · forgates too                                                                                                    |
| Peteriodaelle                                                                                                    | a                                                                                           | · Partice boalcastics                                                                                                    | -                                                                                         |                                                                      | un diserca mone de                                                                                                    | de Particulard                                                                                                    |
| 👌 El berge purifici el positi                                                                                                    | B1 Ditergo gai lada el pelogaria en responde suna polici ( caeto nenos laría, não polici; ) | 👌 🖯 berge portin ( er post                                                                                                    | *) Diterpo pa latis el patripario en regende surra putito (mario meno latis, mis putito.) |                                                                      | ,                                                                                                    | O D Sampa A                                                                                                    |
| () Es la spourier anna                                                                                                    | C) Epartuparte site parte entre y variare este practes ana arca est                         | () En de operation antra                                                                                                    | Contraction of such other restored and contraction of                                     | 0                                                                    | <ul> <li>El tempo qui terite el participarte el responder surrespuntes ( sante menociaria, nels puntos)</li> </ul>                                                                                                    | (1) for the second                                                                                                    |
| Imperian el Intello (100-10)                                                                                                    | •                                                                                           | hand of the local division of the local division of the local divi |                                                                                           | (*) En de ejecución única                                            | C participants solo punda entrar y malicar esta prueba una inicia vez.                                                                                                    |                                                                                                    |
| Imagen an is called as an dead                                                                                                    |                                                                                             |                                                                                                    |                                                                                           | Imagen an al Indada (100x100)                                        |                                                                                                    | inger at a feet                                                                                                    |
| ter a pruste (retronet)                                                                                                    |                                                                                             | fir's profect20x540                                                                                                    | Read Report                                                                               | Inspirante odecara del debre                                         | Same strages                                                                                                    | imagen en la cal<br>de la praeta (13                                                                                                    |
| Auto exception                                                                                                    | Auto description                                                                            | Aufo Bestiption                                                                                                    | Auto Incorpore Radio Fador                                                                | a spane ( store)                                                     |                                                                                                    | Audio descripci                                                                                                    |
| · Taducciones del Detal                                                                                                    | le de la Pueba                                                                              |                                                                                                    |                                                                                           | Audio descripcion                                                    | Auto description                                                                                                    |                                                                                                    |
|                                                                                                    |                                                                                             | Traductiones del Deter                                                                                                    | • DE D 7738DB                                                                             | Traducciones del Detalle                                             | de la Prada                                                                                                    | · Traduction                                                                                                    |
|                                                                                                    |                                                                                             |                                                                                                    |                                                                                           |                                                                      |                                                                                                    |                                                                                                    |
| Teamer                                                                                                    | vens conprise.                                                                              | -                                                                                                    | Tay Nex.                                                                                  |                                                                      |                                                                                                    |                                                                                                    |
| Description                                                                                                    | * / * = / = * 1 * 1                                                                         | Passan<br>Inscision                                                                                                    |                                                                                           | The state                                                            | Corpolaria .                                                                                                    | fearer                                                                                                    |
|                                                                                                    | term - 2 2 2 2 2 2 2 - 4 + - Stateste                                                       |                                                                                                    | Tree - B B L B B D - B B - Breeze                                                         | Description                                                          | * / * * / * * * * * X                                                                                                    | Description                                                                                                    |
|                                                                                                    |                                                                                             |                                                                                                    | he fan                                                                                    |                                                                      | Tree 1 886 888 1 8 K - Brents                                                                                                    |                                                                                                    |
|                                                                                                    |                                                                                             |                                                                                                    |                                                                                           |                                                                      | Couples .                                                                                                    |                                                                                                    |
|                                                                                                    |                                                                                             |                                                                                                    |                                                                                           |                                                                      |                                                                                                    |                                                                                                    |
| Construction B                                                                                                    |                                                                                             | Constant a                                                                                                    |                                                                                           |                                                                      |                                                                                                    | -                                                                                                    |
|                                                                                                    | Z Same same                                                                                 |                                                                                                    | Visite stress                                                                             | Constants a                                                          |                                                                                                    |                                                                                                    |
| () Localización                                                                                                    |                                                                                             | and the second second                                                                                                    |                                                                                           |                                                                      | Construction Control                                                                                                    |                                                                                                    |
|                                                                                                    |                                                                                             | Angen Angen, CA's hope propriet                                                                                                    |                                                                                           |                                                                      |                                                                                                    | D Localizatio                                                                                                    |
| Tes de location (ce                                                                                                    | Test i anticato a si scazzoni 74 Maja prica a supura provinci (d. 1923)                     | thethcator                                                                                                    | This is the Badle de'to boatcache. Par Yapa general in to product (CMIPE, DC, PRCED)?     | Constraction<br>Inspection, CP alogar propriet                       |                                                                                                    | Include                                                                                                    |
| Distantion (                                                                                                    | Descrite property or Graph Maps                                                             | Deside                                                                                                    |                                                                                           | terthate                                                             | This o invelocate do is incurated. For Wage general do is practic (VCMINE_DE_PRESSAY                                                                                                    | Type die booste                                                                                                    |
| Letter                                                                                                    |                                                                                             | 1004                                                                                                    |                                                                                           | Tax de localización                                                  | Contradication +                                                                                                    | Emotion                                                                                                    |
|                                                                                                    | 4140458                                                                                     |                                                                                                    | et de Ce                                                                                  |                                                                      |                                                                                                    |                                                                                                    |
| Longhud                                                                                                    | nets<br>Intes                                                                               | Logist                                                                                                    | 1100                                                                                      | Dente                                                                | Descrite preparate per Couple Maps                                                                                                    |                                                                                                    |
| Longhui<br>Athar<br>Date                                                                                                    | n esta<br>1 vena<br>2<br>a                                                                  | Logical<br>Albert                                                                                                    | 0.400<br>3.100<br>0<br>0                                                                  | Direction<br>Letter                                                  | Director property per Couple Views<br>46:46524                                                                                                    | Labor<br>Longhor<br>Alber                                                                                                    |
| Longhod<br>Atthué<br>Color                                                                                                    | e ARSS<br>1 reps<br>2<br>erotor<br>2<br>t renor mar                                         | Longboot<br>Million<br>Coner                                                                                                    | a Adda<br>2 Materia<br>4 Materia<br>2 Materia<br>2 Materia                                | Direction<br>Latitud<br>Longitud<br>Attitud                          | Denois proved par Souph Rep.<br>READD<br>2 NORTH<br>2                                                                                                    |                                                                                                    |
| tanpat<br>Anna<br>Carr                                                                                                    |                                                                                             | 1 mpt -                                                                                                    |                                                                                           | Direction<br>Letter<br>Lengther<br>Athland<br>Coner                  | Incol yopati pri lapi Nas<br>4 A450<br>1 MMS<br>2<br>4<br>4 A454                                                                                                    | Later<br>Legist<br>Attest<br>Gase                                                                                                    |
|                                                                                                    |                                                                                             |                                                                                                    |                                                                                           | Ornalis<br>Latha<br>Lashar<br>Abhar<br>Gan                           | Sense appende per la pape la pape<br>a data per la pape de la pape<br>a pape<br>a la manta de la pape de la pape de la pape<br>a la manta de la pape de la pape de la pape de la pape de la pape<br>a la pape de la pape de la | Latina<br>Langhar<br>Athan<br>Cara                                                                                                    |
| Emple<br>Ama<br>Gar                                                                                                    |                                                                                             |                                                                                                    |                                                                                           | Disability<br>Latitud<br>Latitud<br>Latitud<br>Cator<br>Tore tatitud | See grant pring fan<br>earte<br>prom<br>e<br>enter<br>e<br>enter<br>e<br>e<br>enter<br>e<br>e<br>enter<br>e<br>e<br>e<br>e<br>e<br>e<br>e<br>e<br>e<br>e<br>e<br>e<br>e<br>e<br>e<br>e<br>e<br>e                                                                                                    | una<br>unpot<br>Alta<br>dar                                                                                                    |
| Emple<br>Ama<br>Carr                                                                                                    |                                                                                             |                                                                                                    |                                                                                           |                                                                      |                                                                                                    |                                                                                                    |
| Longhol<br>Mana<br>Care<br>Tara<br>Tara<br>Tara<br>Tara<br>Tara<br>Tara<br>Tara<br>T                                                                                                    |                                                                                             |                                                                                                    |                                                                                           |                                                                      |                                                                                                    |                                                                                                    |
|                                                                                                    |                                                                                             |                                                                                                    |                                                                                           |                                                                      |                                                                                                    |                                                                                                    |
|                                                                                                    |                                                                                             |                                                                                                    |                                                                                           |                                                                      |                                                                                                    |                                                                                                    |
|                                                                                                    |                                                                                             |                                                                                                    |                                                                                           |                                                                      |                                                                                                    |                                                                                                    |
|                                                                                                    |                                                                                             |                                                                                                    |                                                                                           |                                                                      |                                                                                                    |                                                                                                    |
|                                                                                                    |                                                                                             |                                                                                                    |                                                                                           |                                                                      |                                                                                                    |                                                                                                    |
|                                                                                                    |                                                                                             |                                                                                                    |                                                                                           |                                                                      |                                                                                                    |                                                                                                    |
|                                                                                                    |                                                                                             |                                                                                                    |                                                                                           |                                                                      |                                                                                                    |                                                                                                    |
|                                                                                                    |                                                                                             |                                                                                                    |                                                                                           |                                                                      |                                                                                                    |                                                                                                    |
| ingen<br>Be<br>Terressen<br>Terressen<br>Terress |                                                                                             |                                                                                                    |                                                                                           |                                                                      |                                                                                                    |                                                                                                    |
|                                                                                                    |                                                                                             |                                                                                                    |                                                                                           |                                                                      |                                                                                                    |                                                                                                    |

Docnuosta Libro

**Compartir** foto

#### **CheckIn**

|                                                                                                    | = Checkin                                               |                                                                             |
|----------------------------------------------------------------------------------------------------|---------------------------------------------------------|-----------------------------------------------------------------------------|
|                                                                                                    | 1929 - 🎽 Prates - 🔂 Prate Dec                           | an D 🖾 Emmeths                                                              |
| per a                                                                                                    | Nava pruta: Deckin<br>Carpinente la data biatos de la p | pradus. Una vaz cosado, podrácnáhenar alivadu divin                         |
| a de activa a cida formanda a Millio (malesa)                                                                                                    | E trent (B                                              | Con Certo Cometal                                                           |
|                                                                                                    | Colgo local de con de la                                | Pa. 29401                                                                   |
|                                                                                                    | Proto                                                   |                                                                             |
| n y pande anticer y makine mile pradie ate inicia nel.                                                                                                    | * injust condicion                                      | Up participante delle de uniter en el alte for<br>una distancia ministra de |
|                                                                                                    | 🔆 Partes Institución                                    | 3                                                                           |
| Term mape                                                                                                    | 👌 ti tempa partita ( en postina )                       | 🕕 Billergo ga leta dipetitipeta en seg                                      |
| Rest of Control of Control of Con | a brakeyessatir since                                   | (). U participants and particulture y builting                              |
|                                                                                                    | 🖨 Traducciones del Detalle de la                        | Prussa                                                                      |
|                                                                                                    | *-0                                                     |                                                                             |
|                                                                                                    |                                                         |                                                                             |
| · · · · · · · · · · · · · · · · · · ·                                                                                                    | 164                                                     | Entrole to practice                                                         |
|                                                                                                    | hearter                                                 | Resamen de la pradue                                                        |
|                                                                                                    | Descripcion                                             | 82822000000000000000000000000000000000                                      |
|                                                                                                    |                                                         |                                                                             |
| The second second second second second second second second second second second second second second second se                                                                                                    |                                                         |                                                                             |
|                                                                                                    |                                                         |                                                                             |
|                                                                                                    |                                                         |                                                                             |
| logi Ne                                                                                                    |                                                         | 🥒 Creat Practice                                                            |
|                                                                                                    |                                                         |                                                                             |
|                                                                                                    |                                                         |                                                                             |
|                                                                                                    |                                                         |                                                                             |
| No. of a subsection                                                                                                    |                                                         |                                                                             |
|                                                                                                    |                                                         |                                                                             |
|                                                                                                    |                                                         |                                                                             |
|                                                                                                    |                                                         |                                                                             |
| Cash Pada                                                                                                    |                                                         |                                                                             |
| La Taxanda Barana Barana Barana Barana Barana Barana Barana Barana Barana Barana Barana Barana Barana Barana Ba                                                                                                    |                                                         |                                                                             |
| 2001. 201 <sup>-01</sup> 8-0-0                                                                                                    |                                                         |                                                                             |
|                                                                                                    |                                                         |                                                                             |

Trivial

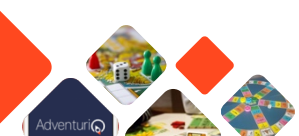

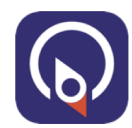

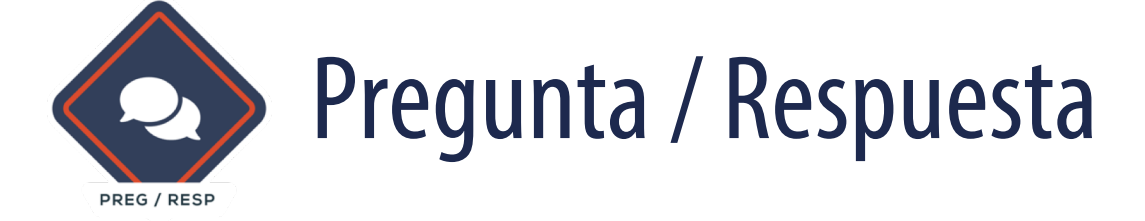

Reto en la que se enuncia una pregunta, y el participante debe de seleccionar la/s respuesta/s correcta/s de entre un conjunto de respuestas posibles.

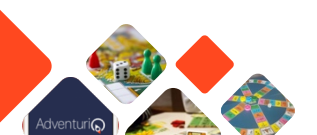

AdventuriQ 2.0 (T4.2019)

# Reto: Pregunta/Respuestas (P/R)

- **Puntos si acierta**: la puntuación que se otorga al jugador por acertar esa pregunta.
- **Puntos si falla**: la puntuación que se otorga al jugador aunque haya fallado esa pregunta.
- Enunciado pregunta: La pregunta que aparecerá en la pantalla de la App debajo de la imagen de 1200x640 que se habrá añadido
- Respuestas: Las múltiples respuestas posibles. A tener en cuenta que, ante la disparidad de tamaños de terminales, puede suceder que la zona de las respuestas se desborde

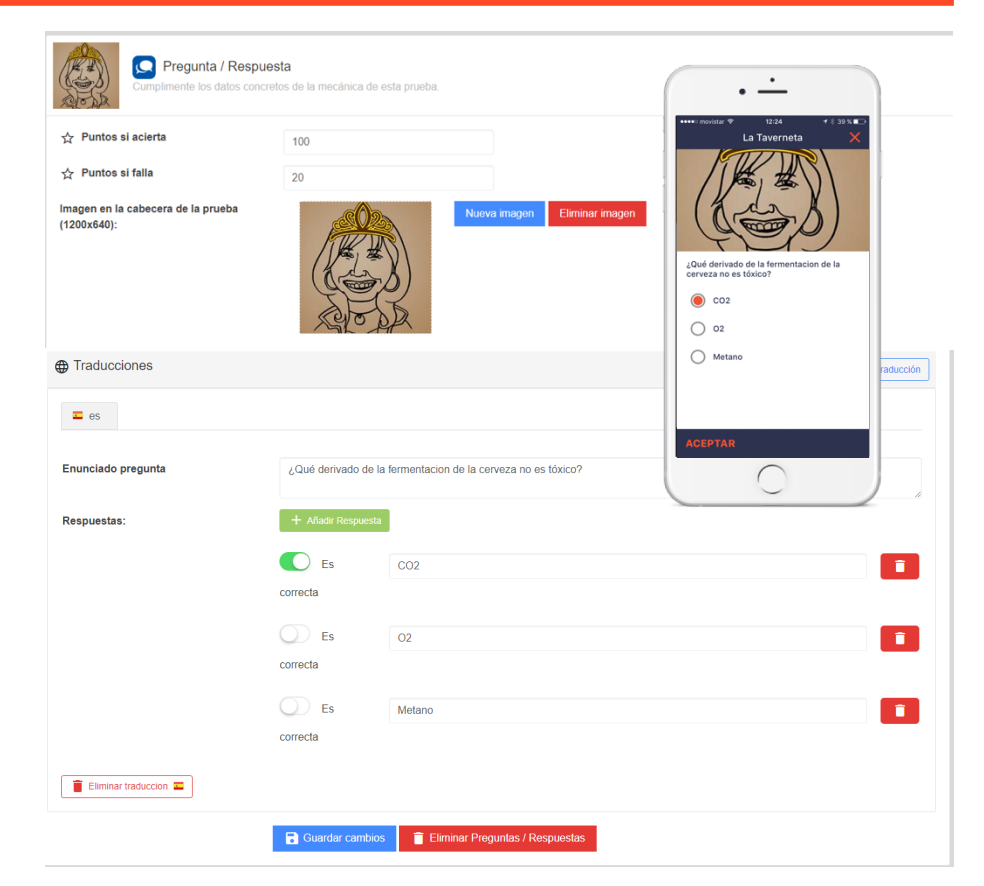

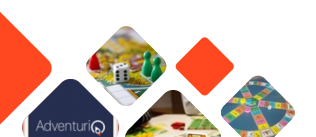

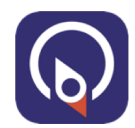

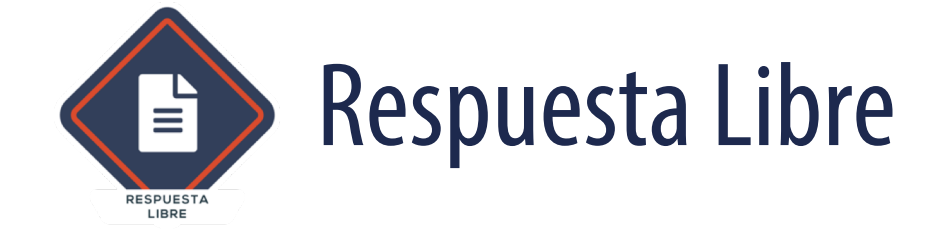

Se enuncia una pregunta y el jugador debe de contestar dentro de una caja de texto. Se pueden dar puntos simplemente por contestar, pero se debe de contrastar la respuesta en el post-game. Se envía un mail al jugador, con un código único generado por la plataforma, y el texto de su respuesta.

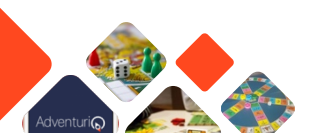

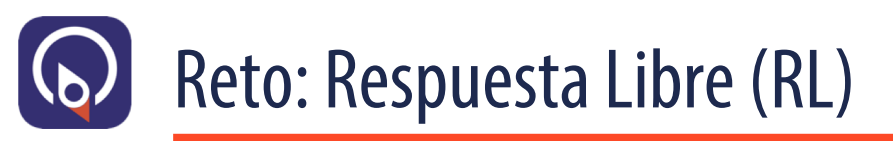

- **Puntuaciones**: Igual que en la prueba anterior
- Enunciado pregunta: El texto que aparecerá como indicación a lo que el usuario deberá de responder / escribir. No hay comprobación. Deberá de comprobarse la respuesta después en el Game Board

Adventuri

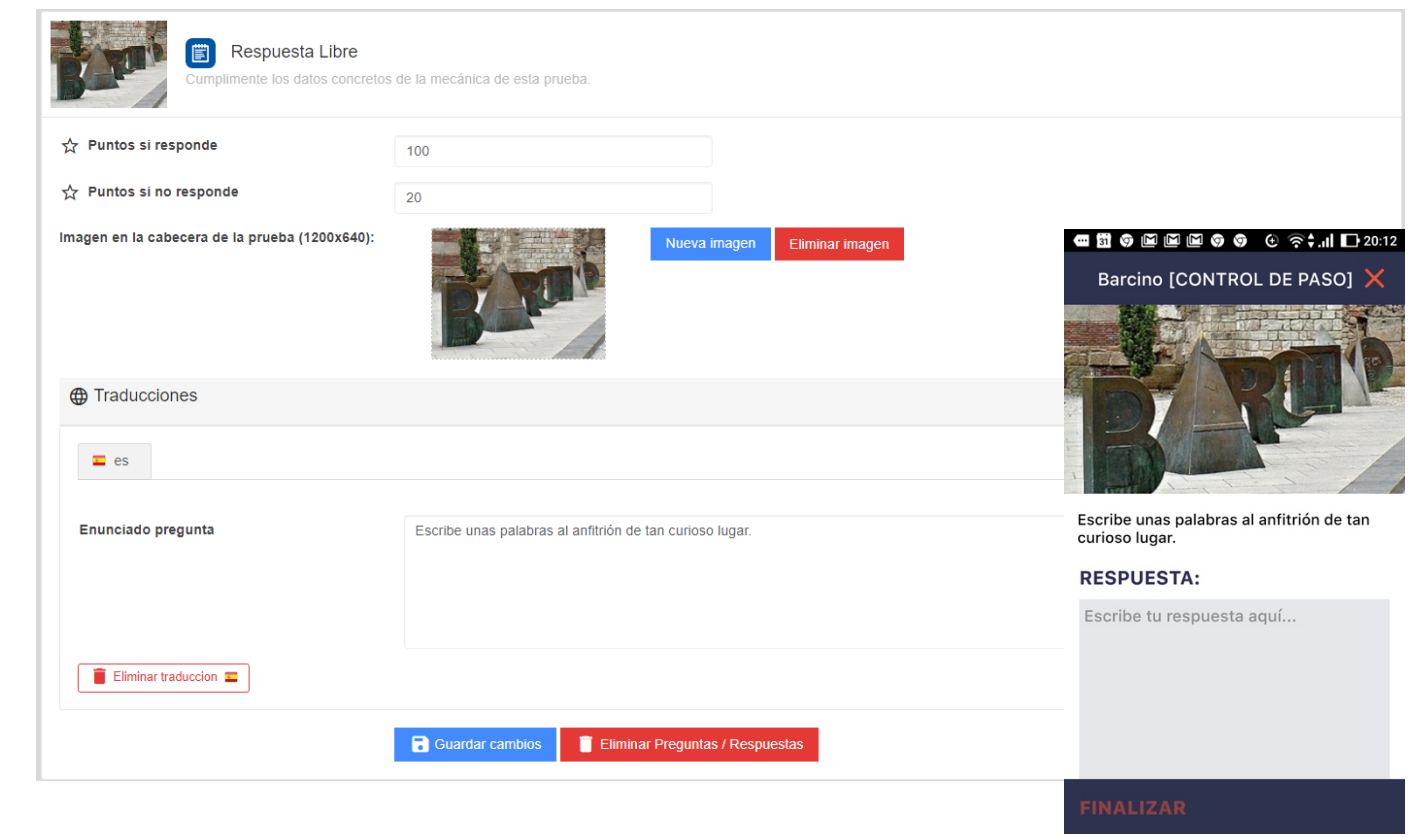

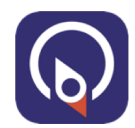

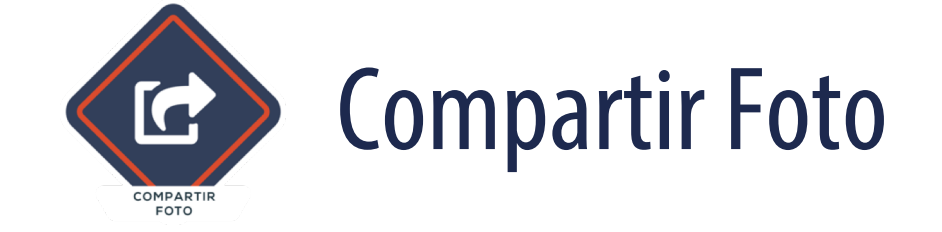

El participante debe de tomar una foto ( selfie, ponerse un disfraz, ponerse un traje de seguridad, hacer una pirámide humana, conseguir que el equipo salte al mismo tiempo, etc ) y podrá compartirla en alguna red social ( Facebook, Twitter, etc ) copiando los *#hashtags* que se hayan definido en la prueba.

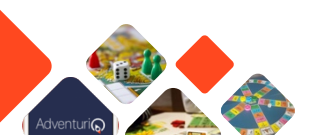

# Prueba: Compartir foto (CF)

- **Puntos si se hace la foto**: Por el hecho de guardar la foto
- Puntos si comparte en Instagram: Al jugador se le propondrá de compartir su foto. Si no lo hace no suma extra
- Hashtags: Los #hashtags que le aparecerán como copiables al portapapeles del terminal para que el usuario los pueda pegar en su publicación en Instagram

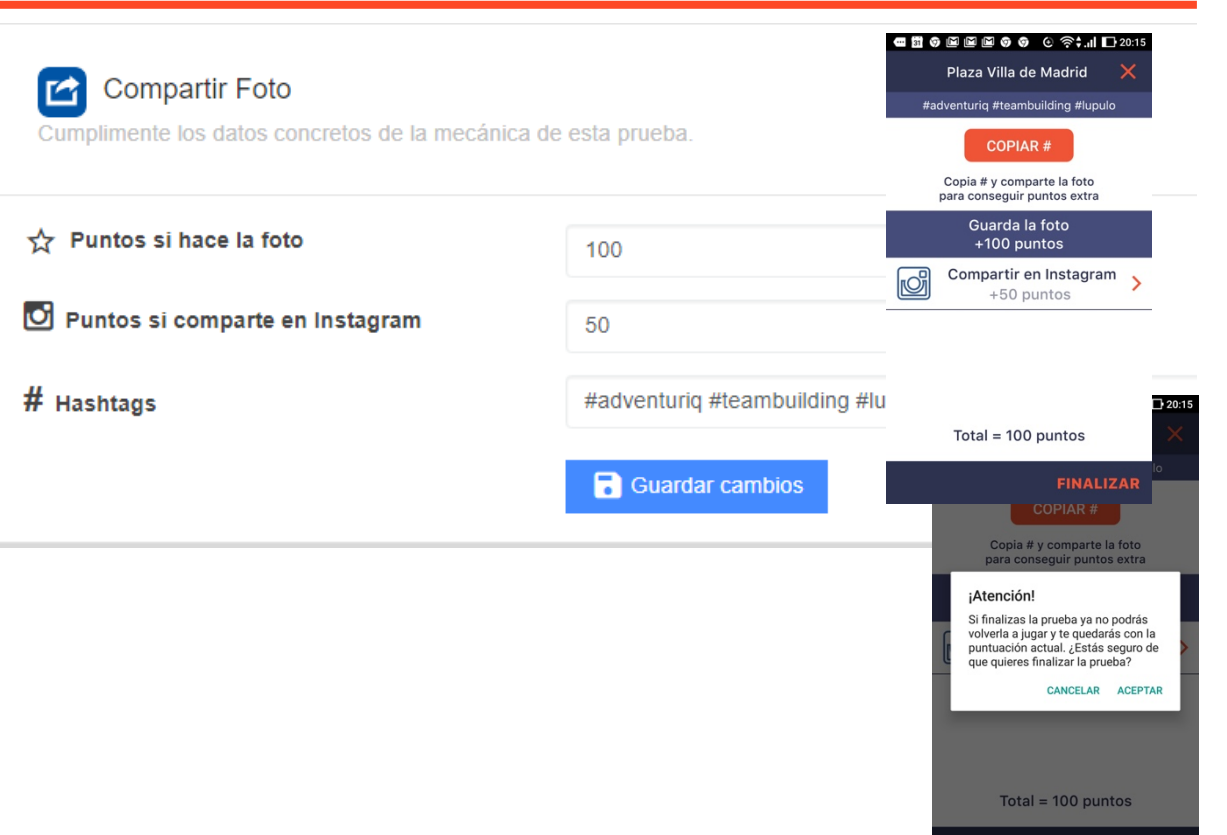

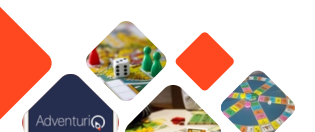

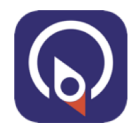

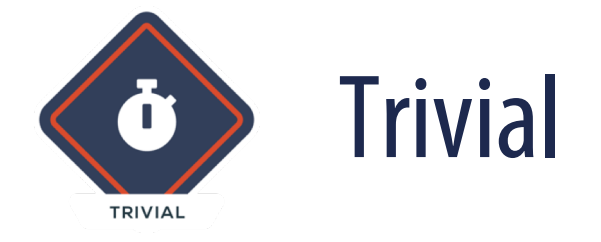

#### Lista de "n" pruebas de tipo Pregunta/Respuesta, en la que se enuncian preguntas, y el participante debe de seleccionar una o varias respuestas correctas posibles.

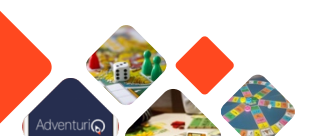

AdventuriQ 2.0 (T4.2019)

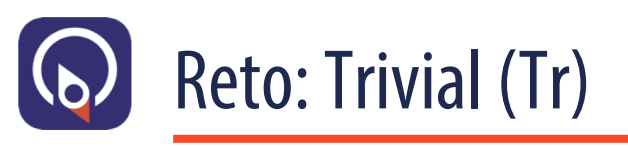

- El Reto de tipo Trivial se compone mediante la selección de Retos previamente existentes en la Aventura
- Esos Retos solo pueden ser de tipo P/R y se aparecerán al jugador en el orden que se especifique en el bloque Pruebas Trivial del formulario de la prueba Trivial

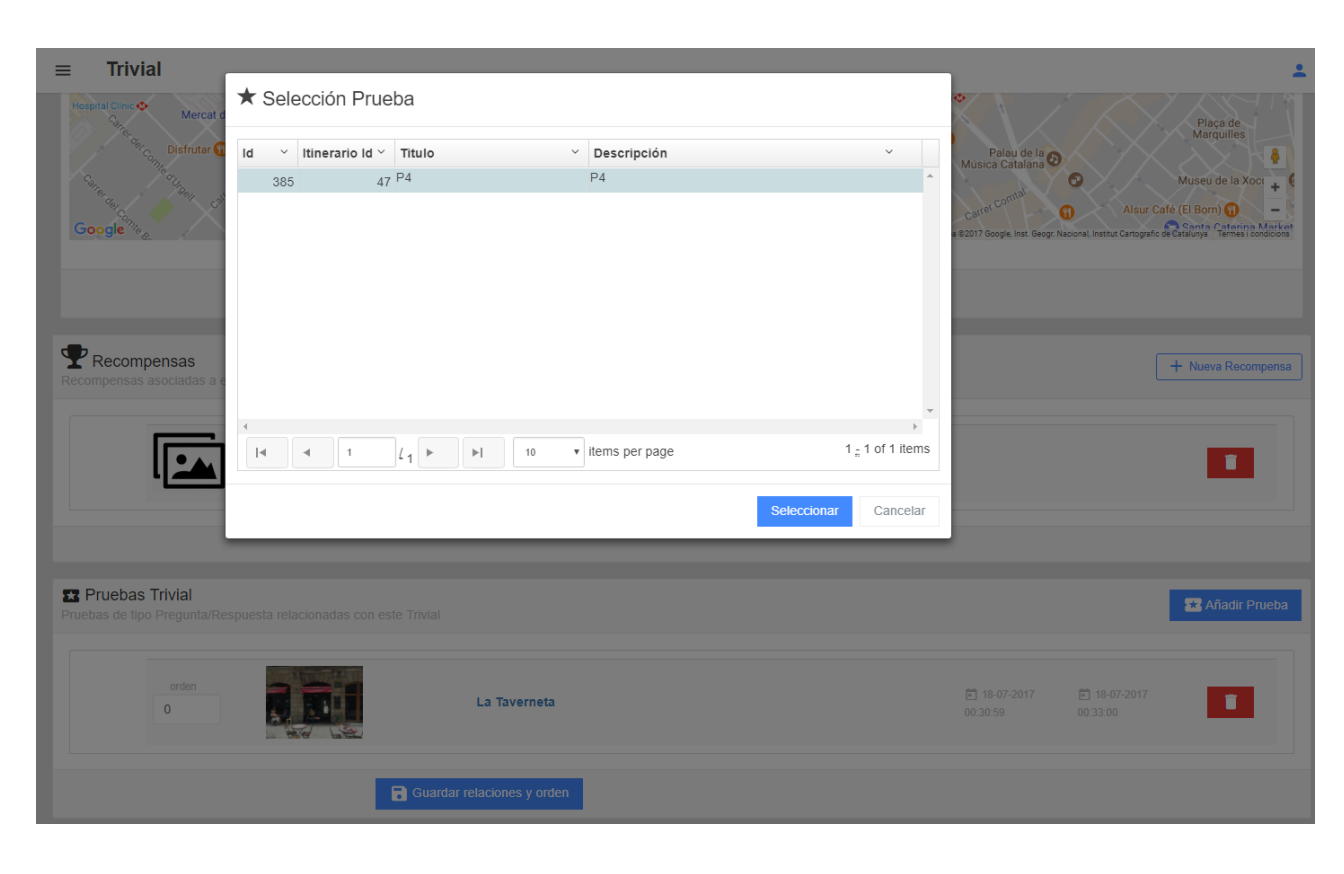

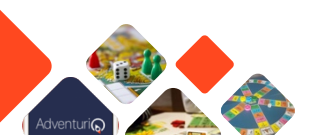

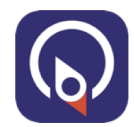

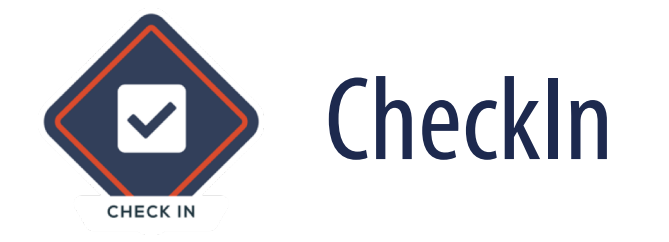

El participante debe de validar que está en el punto exacto donde está ubicada esta prueba escaneando un QR que se encuentra en esa zona. El tipo de localización de este tipo de Retos, debe de contener QR.

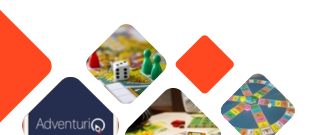

AdventuriQ 2.0 (T4.2019)

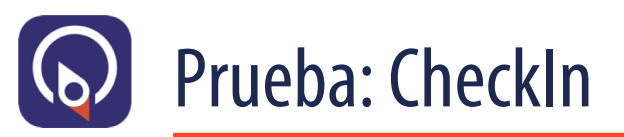

- La prueba tipo CheckIn exigen que el jugador escanee un QR colocado estratégicamente en algún lugar (o que un PNJ lleve encima), o que introduzca un código alfanumérico.
- Cuando escanea el QR, se le presenta una pantalla personalizable con una imagen y un texto a mostrar al jugador por haber desbloqueado este reto.

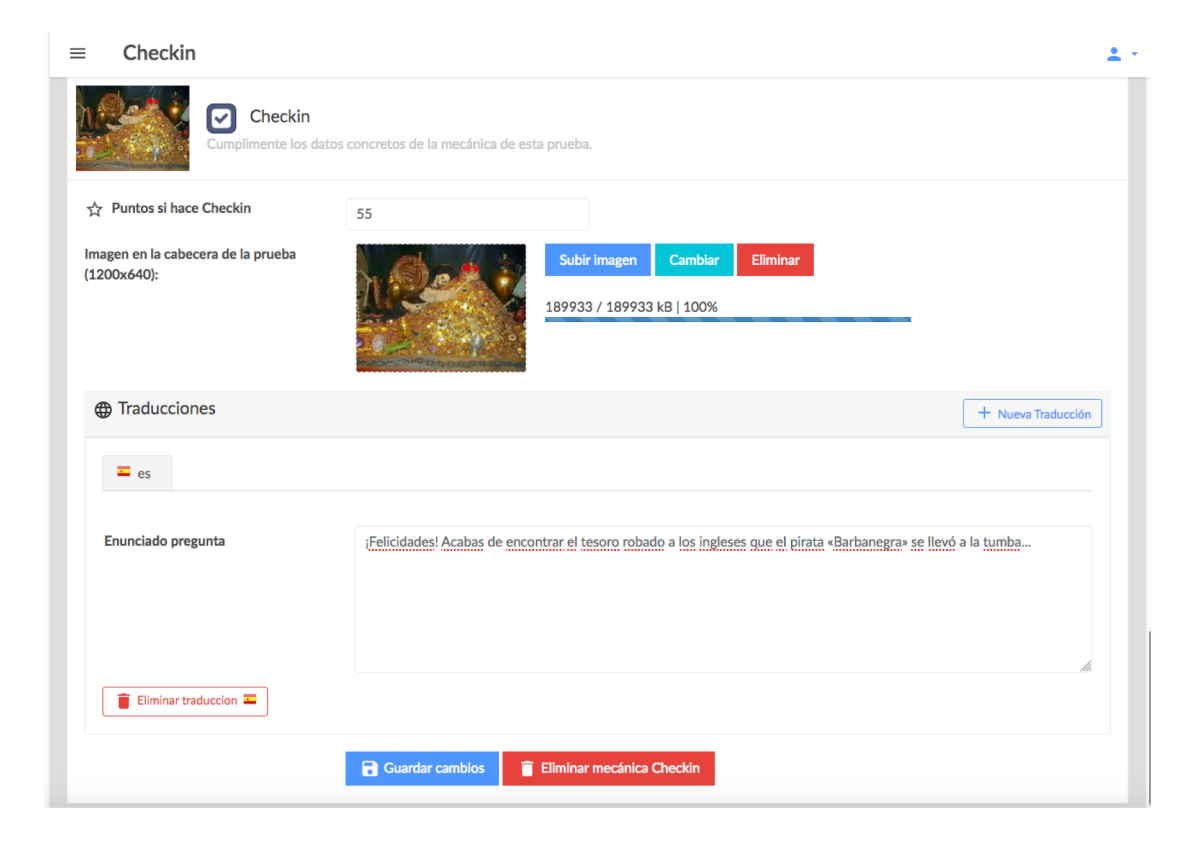

# Post-evento (Analítica)

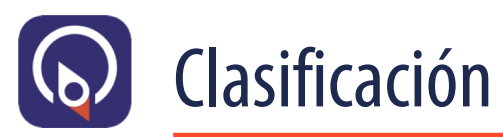

- Se dispone del botón de [Clasificación] para evento, en la lista de eventos, que nos listará el conjunto de participantes y sus respectivas con consecuciones.
- Podemos ver el detalle de cada participante, sus consecuciones y detalle de sus jugadaserio

🛸 Total pruebas realizadas:

6

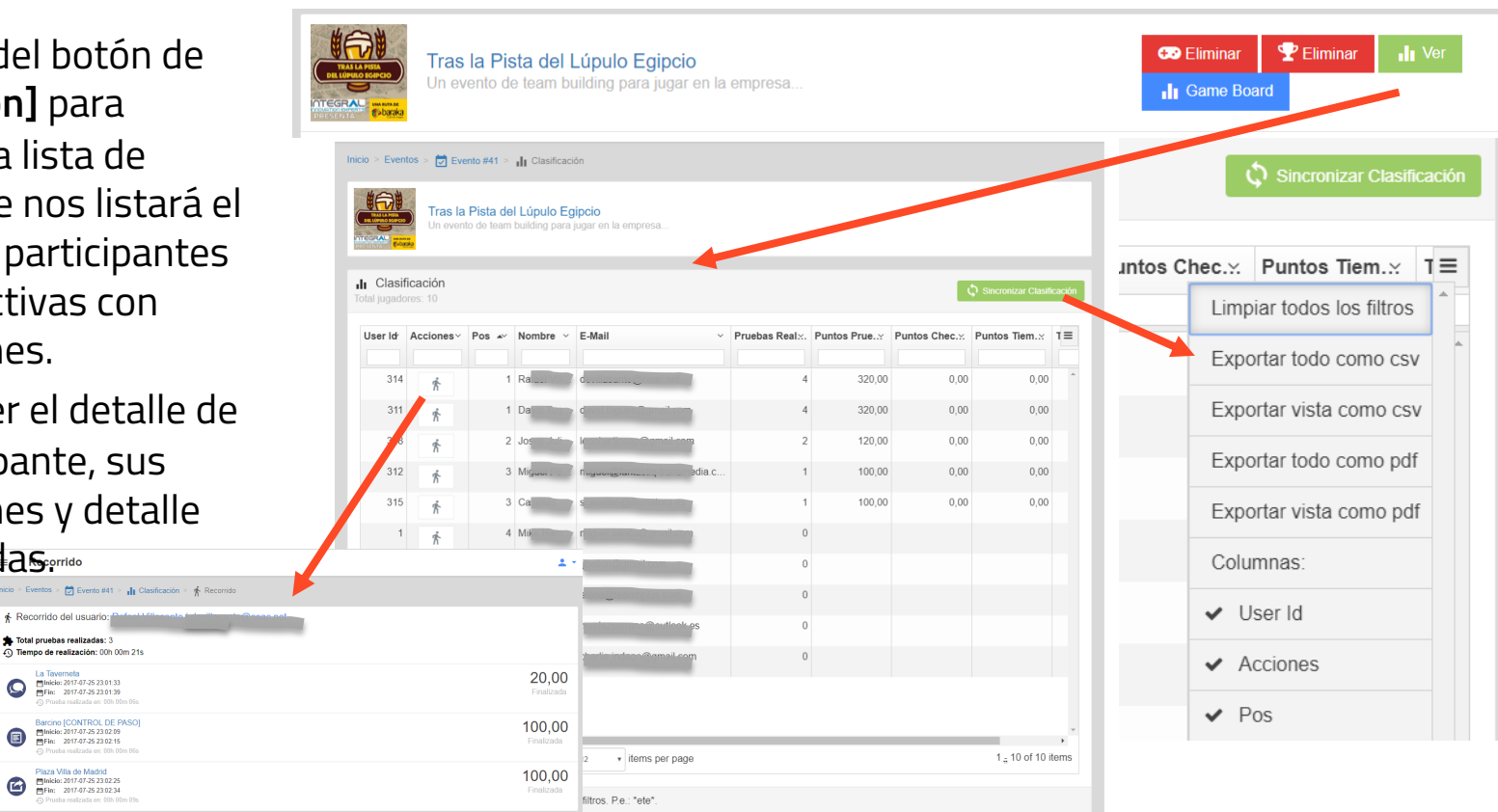

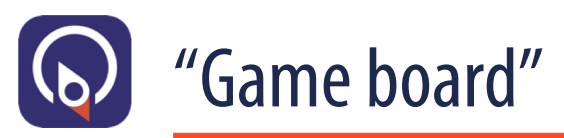

- Se dispone del botón de [Game Board] para un evento, en la descripción de su cabecera, que nos mostrará el conjunto de interacciones de la lista de los participantes, con sus respectivas "respuestas".
- Para Reto publicado, y para cada jugador participante, podemos verificar cuándo y qué se realizó, según la tipología del Reto, como "respuesta" a la interacción solicitada.

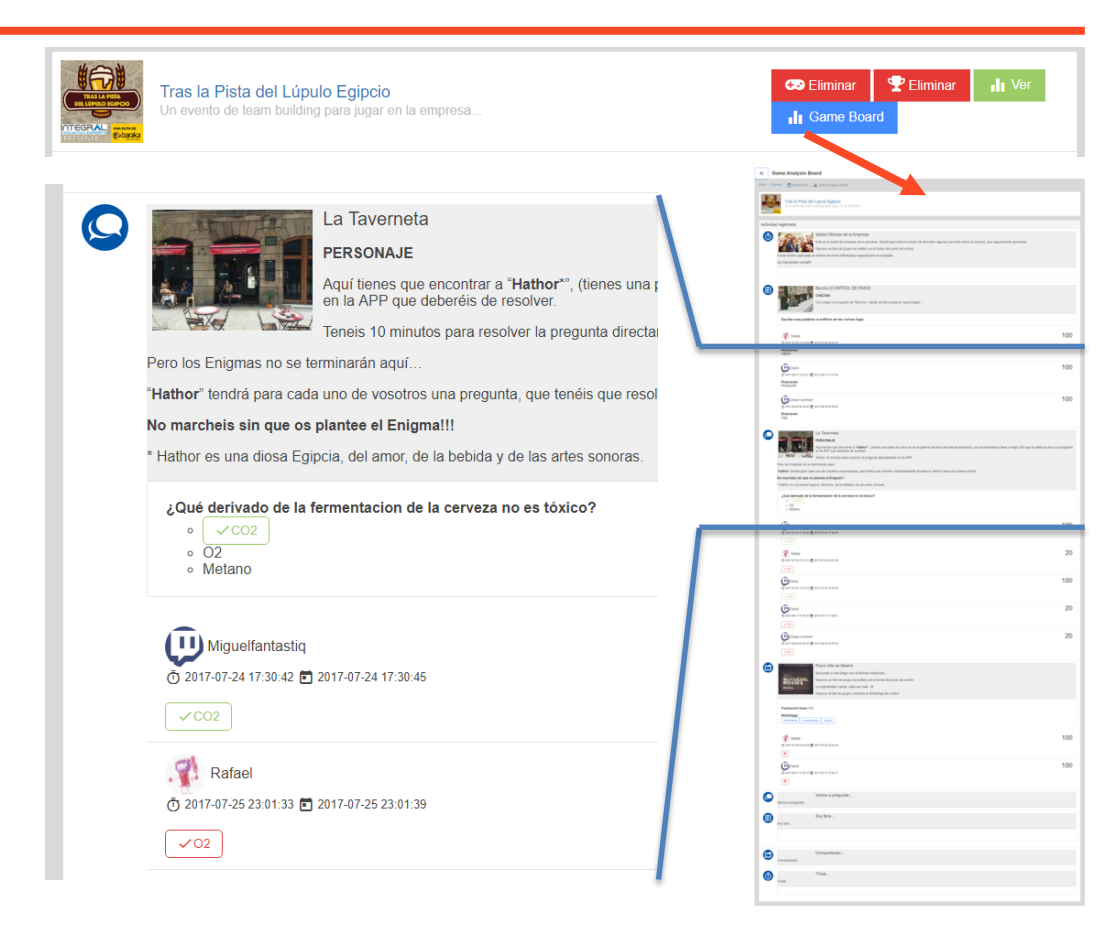

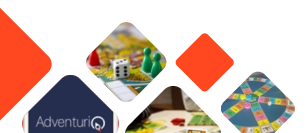